SK SK

# OTENSO

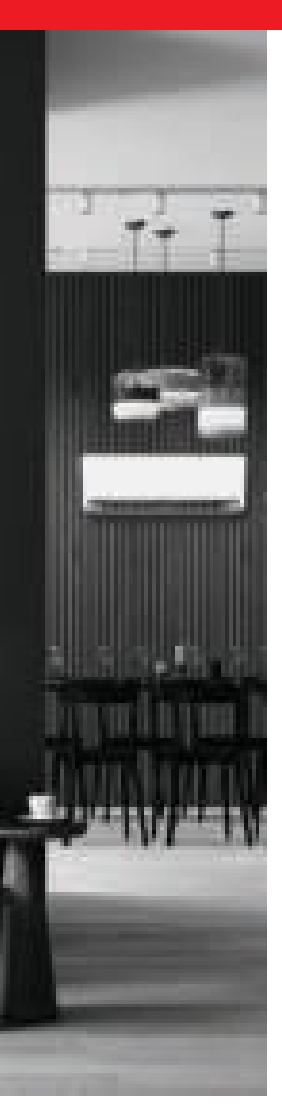

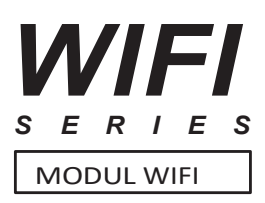

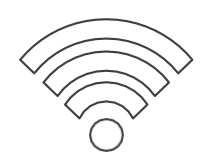

# NÁVOD NA POUŽITIE

## POUŽÍVATEĽSKÁ PRÍRUČKA

#### MODELY/MODELY:

Modem SMART WiFi - séria T, séria REF / Modem SMART WiFi - séria T, séria REF

## www.rotenso.com

# **APLIKÁCIA SMARTLIFE-SMARTHOME**

## Návod na obsluhu

## Obsah

| ΑΚΟ ΖΑČΑŤ?                                                   | 3 |
|--------------------------------------------------------------|---|
| Sprievodca                                                   |   |
| Poznámky k fcc (FCC ID: 2AJCLTWAC-TYWFS)                     | 3 |
| ČASŤ 1. ZÁKLADNÉ INFORMÁCIE A ŠPECIFIKÁCIE                   | 4 |
| Minimálne požiadavky na mobilné zariadenie                   | 4 |
| Základné parametre modulu WiFi                               | 4 |
| Umiestnenie a konštrukcia modulu Wi-Fi vo vnútornej jednotke | 4 |
| ČASŤ 2. NASTAVENIE APLIKÁCIE                                 | 5 |
| Stiahnutie a inštalácia aplikácie                            | 5 |
| Aktivácia aplikácie                                          | 6 |
| Registrácia                                                  | 7 |
| Prihlásenie                                                  | 8 |
| Zabudnuté heslo                                              |   |
| Pridanie zariadenia                                          |   |
| ČASŤ 3. KONTROLA KLIMATIZÁCIE                                |   |
| Rozhranie 1                                                  |   |
| Rozhranie hlavného ovládacieho panela                        |   |
| Nastavenie prevádzkového režimu                              |   |
| Výber rýchlosti ventilátora                                  |   |
| Nastavenie funkcie                                           |   |
| Nastavenia časovača                                          |   |
| Riadenie času                                                |   |
| Rozhranie 2                                                  |   |
| Rozhranie hlavného ovládacieho panela                        |   |
| Nastavenie prevádzkového režimu                              |   |
| Výber rýchlosti ventilátora                                  |   |
| Ovládanie prúdenia vzduchu                                   |   |
| Funkcia ECO                                                  |   |
| Funkcia spánku                                               |   |
| Automatické vypnutie klimatizácie                            |   |
| Automatické zapnutie klimatizácie                            |   |
| Správa časovača                                              |   |
| Ďalšie funkcie                                               |   |
| Podrobnosti o zariadení a jeho vybavení                      |   |
| ČASŤ 4 SPRÁVA ÚČTU                                           |   |
| Nastavenie profilu účtu                                      |   |
| Správa domácnosti (rodiny)                                   |   |
| ČASŤ 5. RIEŠENIE PROBLÉMOV                                   |   |
| DÔLEŽITÉ POZNÁMKY                                            |   |

## AKO ZAČAŤ?

## <u>Á P</u>OZNÁMKA

Produkty ROTENSO sú navrhnuté tak, aby spolupracovali s verejne dostupnými aplikáciami poskytovanými externými stranami. Vývojári týchto aplikácií sú zodpovední za ich správne fungovanie. V prípade zistenia chýb sa obráťte priamo na vývojára.

## 1. SPRIEVODCA

Prečítajte si nasledujúcu stručnú príručku.

| Fáza   | Popis                             | Nový účet | Opätovná inštalácia<br>(predbežná registrácia) |
|--------|-----------------------------------|-----------|------------------------------------------------|
| Krok 1 | Stiahnutie a inštalácia aplikácie | ÁNO       | ÁNO                                            |
| Krok 2 | Aktivácia aplikácie               | ÁNO       | ÁNO                                            |
| Krok 3 | Registrácia účtu                  | ÁNO       | NIE                                            |
| Krok 4 | Prihlásiť sa                      | ÁNO       | ÁNO                                            |
| Krok 5 | Pridanie ovládacieho zariadenia   | ÁNO       | Predregistrované zariadenie<br>zostane         |

#### Pozor:

Ak ste si predtým zaregistrovali účet a pridali zariadenie, pridané zariadenie zostane zachované aj po opätovnom nainštalovaní aplikácie a .

#### 2. PRIPOMIENKY K FCC (FCC ID: 2AJCLTWAC-TYWFS)

Toto zariadenie je v súlade s časťou 15 pravidiel FCC. Prevádzka podlieha nasledujúcim dvom podmienkam: toto zariadenie nesmie spôsobovať škodlivé rušenie, toto zariadenie musí akceptovať akékoľvek rušenie vrátane rušenia, ktoré môže spôsobiť neželanú prevádzku.

Akékoľvek zmeny alebo úpravy, ktoré nie sú výslovne schválené stranou zodpovednou za zhodu, môžu viesť k strate práva používateľa na používanie zariadenia.

**POZNÁMKA:** Toto zariadenie bolo testované a vyhovuje limitom pre digitálne zariadenia triedy B podľa časti 15 pravidiel FCC. Tieto limity sú určené na zabezpečenie ochrany pred škodlivým rušením v obytnej inštalácii. Toto zariadenie generuje rádiofrekvenčnú energiu. Pri nesprávnej inštalácii a používaní môže vytvárať škodlivé rušenie rádiovej komunikácie. Neexistuje však žiadna záruka, že konkrétnej inštalácii nedôjde k výslednému rušeniu. Ak toto zariadenie spôsobuje rušenie rozhlasového alebo televízneho príjmu, čo možno zistiť vypnutím a opätovným zapnutím zariadenia, môžete sa odstrániť rušenie jedným alebo viacerými z nasledujúcich opatrení:

- · Zmena orientácie alebo umiestnenia prijímacej antény.
- Zväčšite vzdialenosť medzi zariadením a prijímačom.
- · Zariadenie pripojte do inej elektrickej zásuvky (kontaktu), než do ktorej je pripojený prijímač.
- O pomoci sa poraďte so svojím predajcom alebo skúseným technikom RTV. Vzdialenosť medzi

používateľom a spotrebičom by nemala byť menšia ako 20 cm.

## ČASŤ 1. ZÁKLADNÉ INFORMÁCIE A ŠPECIFIKÁCIE

## 1. MINIMÁLNE POŽIADAVKY NA MOBILNÉ ZARIADENIE

Android verzia 5.0 alebo vyššia; IOS verzia 9.0 alebo vyššia

## 2. ZÁKLADNÉ PARAMETRE MODULU WIFI

| Parametre               | Špecifikácia                             |
|-------------------------|------------------------------------------|
| Sieťová frekvencia      | 2.400 - 2.500GHz                         |
| Sieťový štandard WLAN   | IEEE 802.11 b/g/n (kanály: 1-14)         |
| Protokoly               | IPv4/IPv6/TCP/UDP/HTTPS/TLS/MulticastDNS |
| Zabezpečenie            | WEP/WPA/WPA2/AES128                      |
| Typ podporovaných sietí | STA/AP/STA+AP                            |

## 3. UMIESTNENIE A KONŠTRUKCIA MODULU WIFI VO VNÚTORNEJ JEDNOTKE

V závislosti od modelu klimatizácie, ktorú máte, sa môžu modemy Wifi líšiť vzhľadom.

#### Modem série T

- 1. Otvorte predný panel vnútornej jednotky.
- 2. Odstráňte kryt USB WiFi, postupujte podľa šípky a vložte modul USB WiFi do vyhradenej zásuvky umiestnenej na ráme.

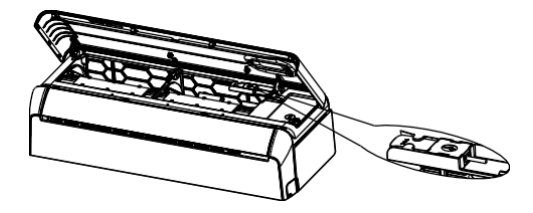

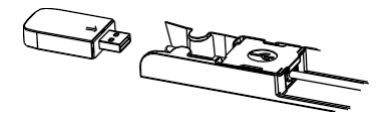

#### Modem série REF

- 1. Otvorte predný panel vnútornej jednotky.
- 2. Modul WiFi sa nachádza v blízkosti krytu elektrickej skrinky alebo na paneli.

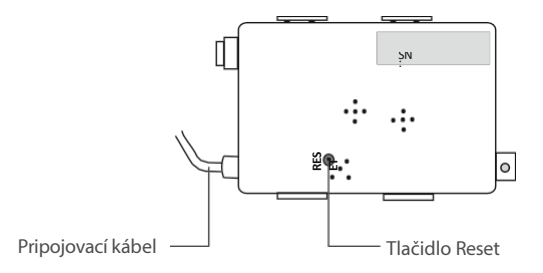

## 1. STIAHNUŤ A NAINŠTALOVAŤ APLIKÁCIU

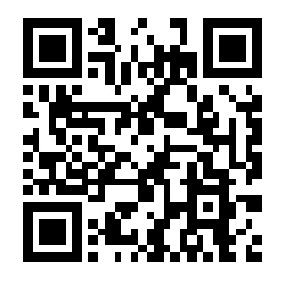

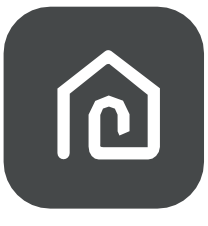

SmartLife-SmartHome

#### 1.1. PRE MOBILNÉ ZARIADENIE SO SYSTÉMOM ANDROID

Metóda 1: Naskenujte kód QR pomocou skenera zariadenia, stiahnite a nainštalujte aplikáciu. Metóda 2: Otvorte obchod Google Play v smartfóne, vyhľadajte a nainštalujte aplikáciu "SmartLife-SmartHome".

#### **1.2. PRE MOBILNÉ ZARIADENIE IOS**

**Metóda 1:** Naskenujte kód QR a postupujte podľa pokynov, aby ste sa dostali do obchodu AppStore, stiahli a nainštalovali aplikáciu.

Metóda 2: Otvorte v smartfóne AppStore spoločnosti Apple, vyhľadajte aplikáciu "SmartLife- SmartHo stiahnite ju a nainštalujte.

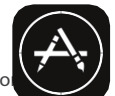

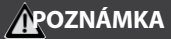

Povolenie ukladania / umiestnenia / oprávnení kamery počas inštalácie. V opačnom prípade môže dôjsť k problémom počas používania / prevádzky.

Klimatizáciu možno ovládať aj pomocou aplikácie SMART LIFE alebo TUYA, pomocou ktorej sa ovládajú aj ostatné jednotky ROTENSO<sup>®</sup>. Keďže však v aplikácii SMART LIFE / TUYA nie je možné ovládať všetky funkcie klimatizácie, odporúčame vám používať aplikáciu popísanú v tomto návode (SmartLife-SmartHome), ktorá je optimalizovaná na používanie s klimatizáciami. Ak sa však rozhodnete používať aplikáciu SMART LIFE, môžete si ju stiahnuť z obchodu GoogleStore / AppStore alebo nižšie uvedeného QR kódu.

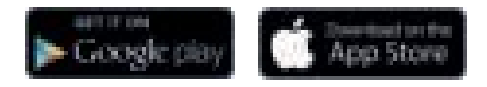

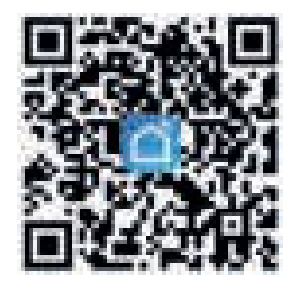

5 Používateľská

## 2. AKTIVÁCIA APLIKÁCIE

1. Spustite aplikáciu "SmartLife-SmartHome" na svojom smartfóne.

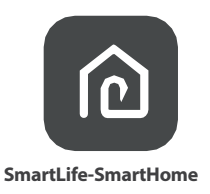

2. Metóda 1: Najeďte skenerom na kód QR a stlačte tlačidlo "Skenovať".

**Spôsob 2:** Kliknite na text v dolnej časti obrazovky "*alebo* Zadajte aktivačný kód", potom zadajte aktivačný kód "Rotensowifi" a stlačte tlačidlo "POTVRDIŤ".

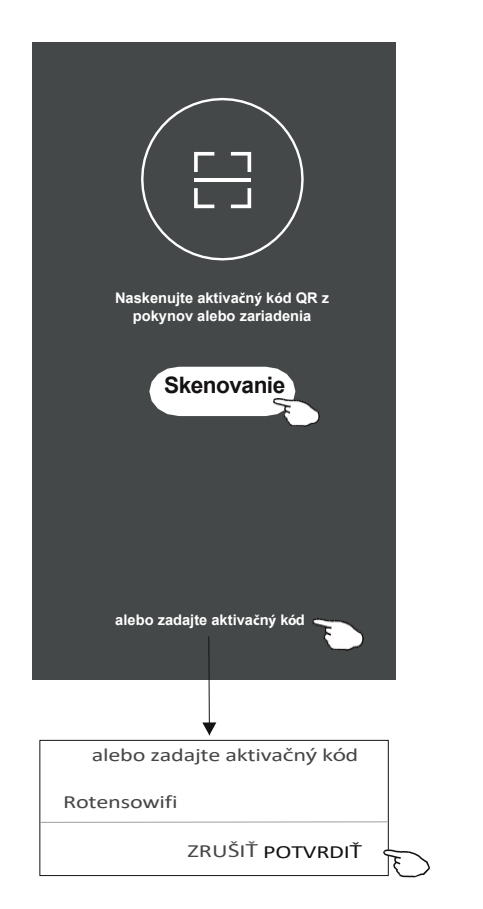

#### Aktivácia QR kódu a aktivačného kódu

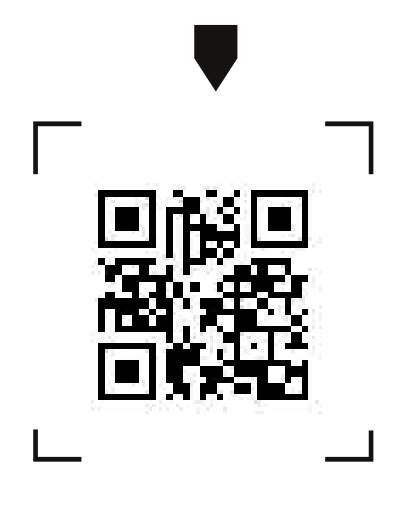

#### Pozor:

Bez kódu QR alebo aktivačného kódu nie je možné aplikáciu aktivovať. a používať ho, uschovajte ho a uložte na bezpečné miesto.

## 3. REGISTRÁCIA

- 1. Ak nemáte kontozaregistrujte sa kliknutím na tlačidlo Registrovať".
- 2. Prečítajte si zásady ochrany osobných údajov (Zásady ochrany osobných údajov) a kliknite na tlačidlo "".

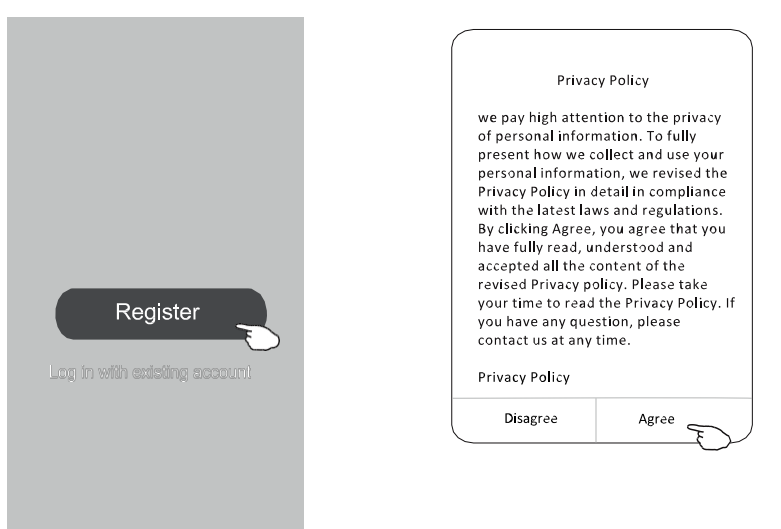

- 3. Kliknite na tlačidlo ">" a vyberte krajinu.
- 4. Zadajte svoje telefónne číslo alebo e-mailovú adresu.
- 5. Stlačte tlačidlo "Získať overovací kód". ("Získať overovací kód").

(Vyhľadávanie) (krajina alebo presun) obrazovka hore/dole na vyhľadanie a výber krajiny.

| ←                                            |                                        | < Country Choosed |
|----------------------------------------------|----------------------------------------|-------------------|
| Resister                                     |                                        | Search            |
| China +86 >                                  |                                        |                   |
| 138****** X                                  | Tu zadajte svoje telefónne číslo alebo | A                 |
|                                              | - mailovu autesu                       | Afghanistan       |
| Obtain verification code                     | ~~~                                    | Albania           |
|                                              | U                                      | Algeria           |
|                                              |                                        | Angola            |
|                                              |                                        | Argentina         |
|                                              |                                        | Armenia           |
| and Fagree with Service Agreement and Policy |                                        | Australia         |

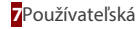

- 6. Zadajte overovací kód z textovej správy prijatej na váš telefón alebo e-mail.
- 7. Nastavte heslo zložené zo 6 až 20 znakov vrátane znakov a číslic.
- 8. Kliknite na tlačidlo "Hotovo".

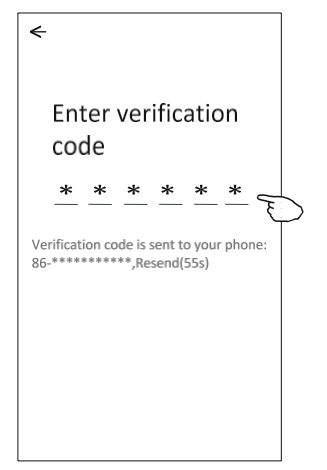

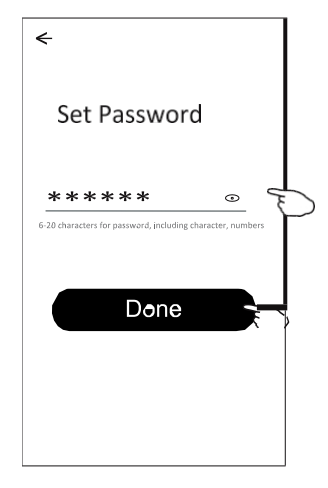

#### 4. PRIHLÁSENIE

- 1. Kliknite na tlačidlo "Prihlásiť sa pomocou existujúceho konta".
- 2. Zadajte používateľské meno a heslo použité pri registrácii.
- 3. Kliknite na tlačidlo "Prihlásiť sa".

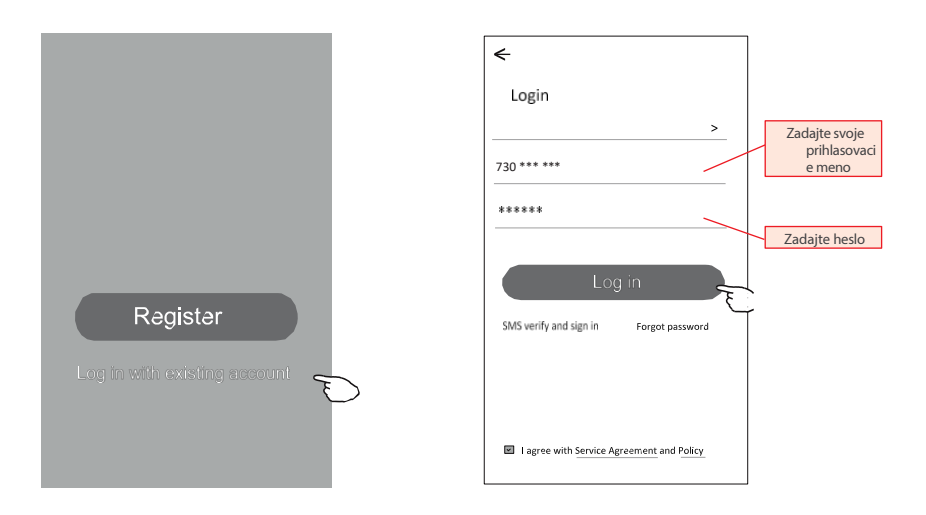

#### Pri prvom použití aplikácie je potrebné vytvoriť rodinu:

- 4. Kliknite na tlačidlo "Vytvoriť rodinu".
- 5. Vytvorte.
- 6. Miesto nastavenia.

←

Balcony)

- 7. Vyberte predvolené miestnosti alebo pridajte nové miestnosti.
- 8. Kliknite na "Hotovo" a "Dokončené".

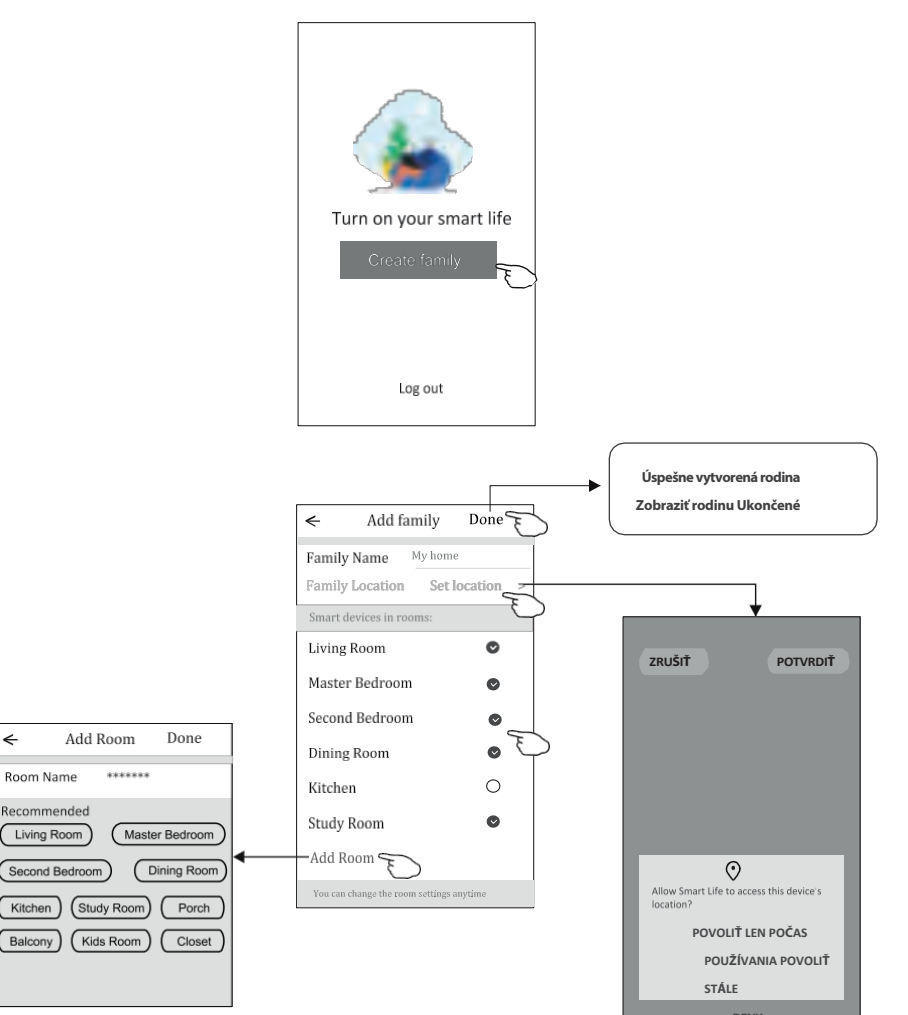

#### POZNÁMKY:

Aplikácia dokáže otvoriť mapu v telefóne a nastaviť miesto, kde sa nachádzate.

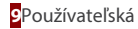

## 5. ZABUDNUTÉ HESLO

#### Ak ste zabudli svoje heslo, môžete sa prihlásiť podľa nasledujúceho postupu:

(Len pre účty vytvorené pomocou telefónneho čísla)

- 1. Kliknite na "overiť a prihlásiť sa".
- Zadajte telefónne číslo použité pri registrácii a potom stlačte tlačidlo "Získať overovací kód". ("Získať overovací kód").
- 3. Zadajte overovací kód, ktorý ste dostali prostredníctvom SMS.

| ←<br>Login                                  | ←<br>SMS verify and sign in                       | <del>&lt;</del>         |
|---------------------------------------------|---------------------------------------------------|-------------------------|
| China +86 ><br>Mobile number/e-mail address | China +86         >           138******         X | Enter verification code |
| Password                                    | Obtain verification code                          | * * * * * * * * *       |
| SMS verify and sign in                      |                                                   |                         |

#### Alebo môžete obnoviť svoje heslo, ako je uvedené nižšie:

- 1. Kliknite na položku "Zabudnuté heslo".
- 2. Zadajte svoje konto (telefónne číslo alebo e-mailovú adresu) a stlačte tlačidlo "Získať overovací kód".
- 3. Zadajte overovací kód, ktorý ste dostali do telefónu alebo e-mailu.
- 4. Nastavte nové heslo a kliknite na tlačidlo "Hotovo".

| ←                                                                               |          | <del>&lt;</del>    |         |
|---------------------------------------------------------------------------------|----------|--------------------|---------|
| Login                                                                           |          | Forgot passwo      | rd      |
| China +86                                                                       | >        | China +86          | >       |
| Vobile number/e-mail address                                                    |          | 138******          | x       |
| Password<br>Log in<br>SMS verify and sign in<br>SMS verify and sign in Forgot p | browseed | Obtain verificatio | nn code |
| I agree with Service Agreement an-                                              | d Policy |                    |         |

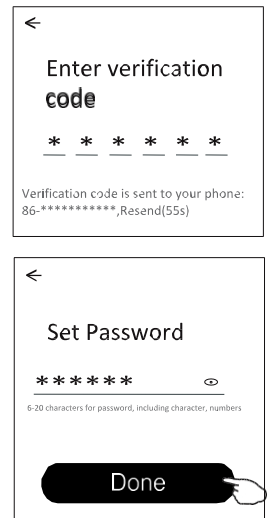

#### 6. PRIDANIE ZARIADENIA

Existujú 2 režimy CF (rýchle pripojenie) a AP (prístupový bod) pre zariadenie, ktoré sa má pridať.

#### 6.1. REŽIM CF

- 1. Zapnite vnútornú jednotku, klimatizáciu nemusíte spúšťať.
- 2. Kliknite na tlačidlo "+" v pravom hornom rohu obrazovky alebo vyberte možnosť "Pridať *zariadenie*" v miestnosti, v ktorej nie je žiadne zariadenie.
- 3. Kliknite na ikonu "Splitová klimatizácia".
- 4. Modul WiFi resetujte stlačením tlačidla "DISPLAY" alebo "ECO" na diaľkovom ovládači 6-krát alebo pomocou špendlíka stlačte tlačidlo resetovania na module WiFi, kým sa na displeji klimatizácie nezobrazí "CF", potom kliknite na "Next".
- 5. Zadajte heslo WiFi a ťuknite na položku "Potvrdiť" (v prípade potreby môžete sieť zmeniť).
- 6. Proces pripojenia môžete sledovať na obrazovke smartfónu, pričom displej bude postupne blikať: "PP", "SA", "AP".

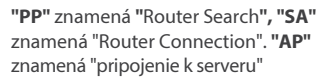

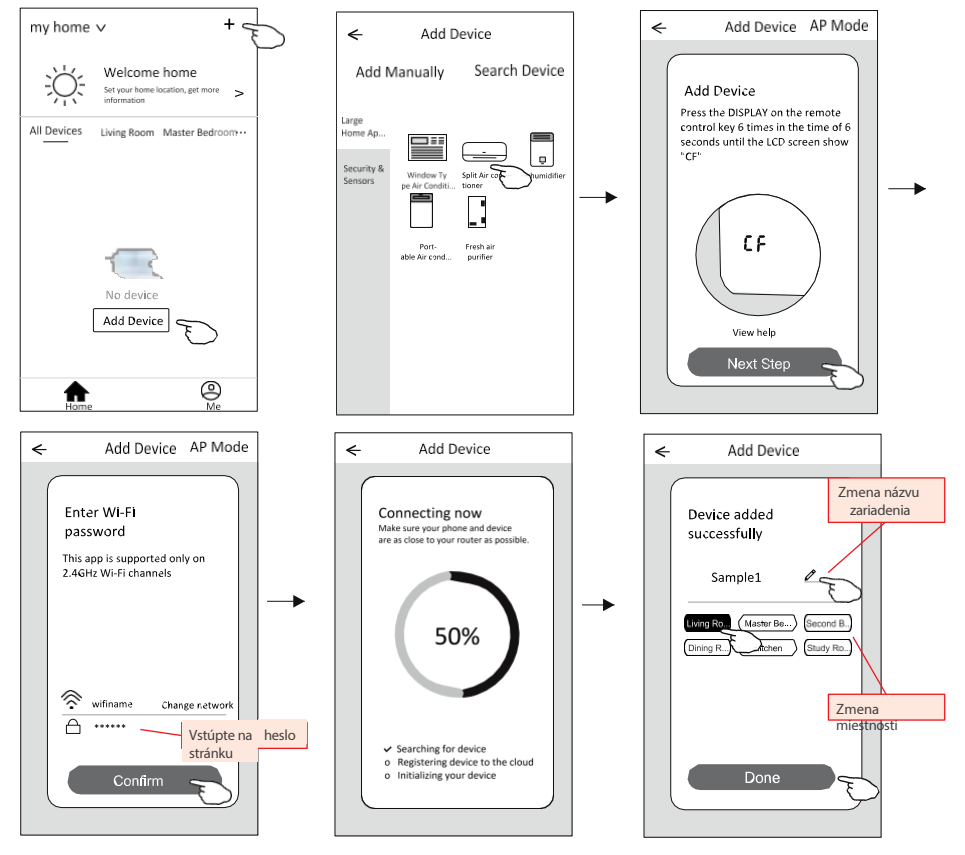

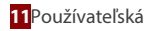

#### 6.2. REŽIM AP

- 1. Zapnite vnútornú jednotku, klimatizáciu nemusíte spúšťať.
- Kliknite na tlačidlo "+" v pravom hornom rohu obrazovky alebo vyberte položku "Pridať zarjadenie". ("Pridať zariadenie") v miestnosti, v nie je žiadne zariadenie.
- 3. Kliknite na ikonu "Split klimatizácia".
- 4. Modul WiFi resetujte stlačením tlačidla "DISPLAY" alebo "ECO" na diaľkovom ovládači 6-krát alebo pomocou špendlíka stlačte tlačidlo resetovania na module WiFi, kým sa na displeji klimatizácie nezobrazí "AP", potom kliknite na "Next".
- 5. Zadajte heslo siete WiFi a kliknite na tlačidlo "Potvrdiť".
- 6. ≪Na obrazovke nastavení siete vyberte položku "SmartLife \*\*\*\*" a kliknite na tlačidlo " ".
- 7. Proces pripojenia môžete sledovať na obrazovke smartfónu, pričom displej bude postupne blikať: "PP", "SA", "AP".

"PP" znamená "Router search" "SA" znamená "Router connection" "AP" znamená "pripojenie k serveru"

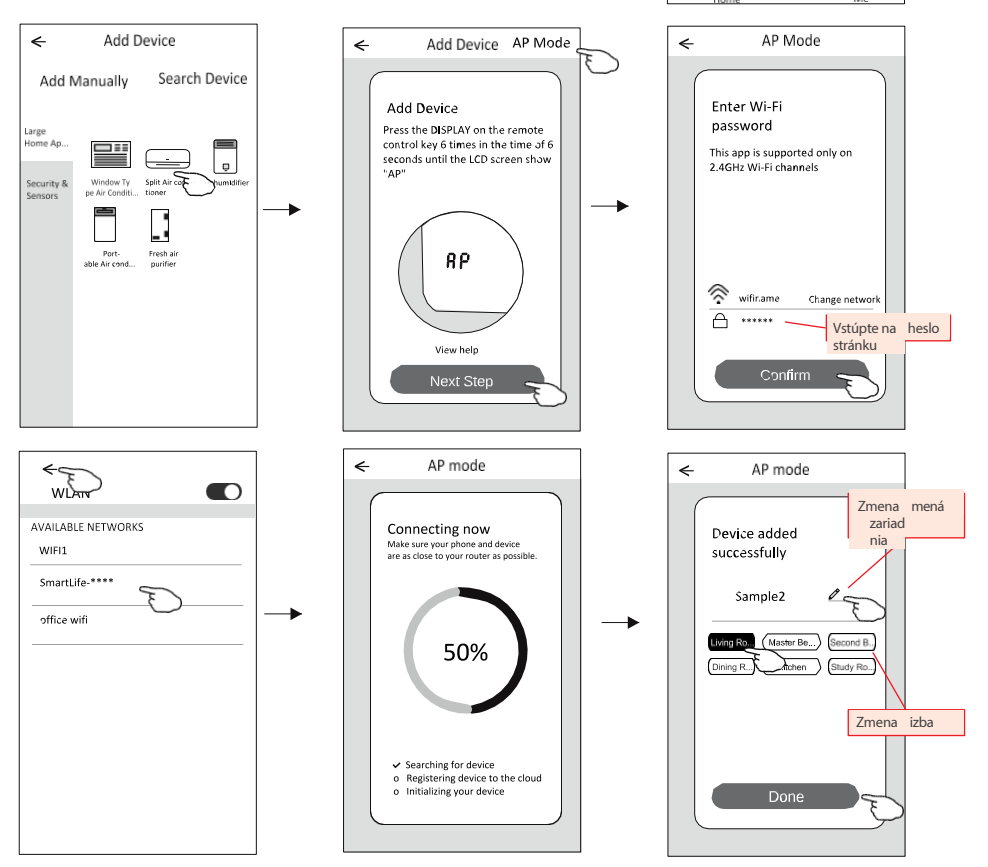

+ <

>

a

Living Room Master Bedroom ···

No device

Add Device

my home 🗸

All Devices

A

Po pridaní zariadenia sa automaticky zobrazí obrazovka s ovládacím panelom zariadenia.

Obrazovku ovládacieho panela zariadenia môžete vyvolať manuálne dotknutím sa názvu zariadenia na domovskej obrazovke.

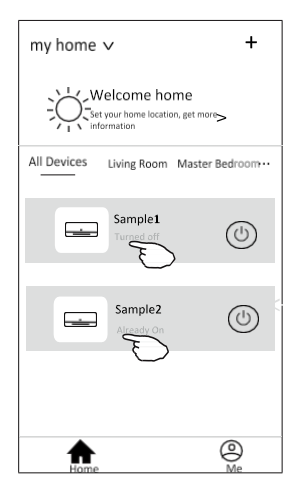

#### Pozor:

Existujú dva spôsoby ovládania založené na inom softvéri alebo na softvéri interného modulu WiFi. Pozorne si prečítajte pokyny podľa aktuálneho ovládacieho rozhrania.

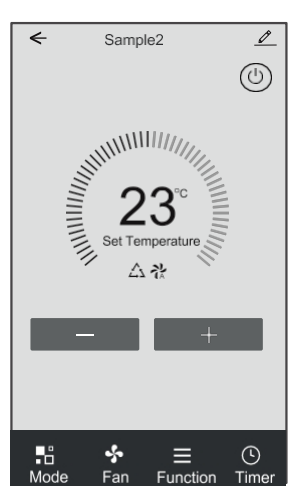

#### **Rozhranie 1**

Rozhranie 2

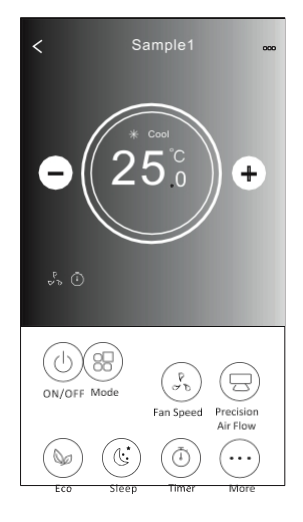

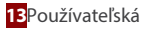

#### **1. ROZHRANIE 1**

#### 1.1. ROZHRANIE HLAVNÉHO OVLÁDACIEHO PANELA

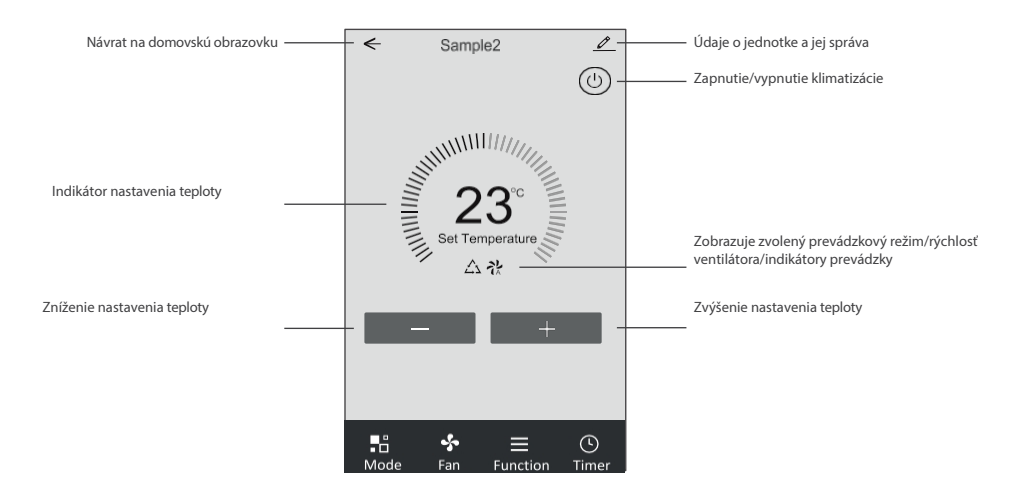

#### 1.2. NASTAVENIE PREVÁDZKOVÉHO REŽIMU

- 1. Kliknutím na tlačidlo "Mode" (Režim) zobrazíte obrazovku s prevádzkovými režimami klimatizácie.
- 2. Vyberte jeden z režimov Feel/Cool/Heat/Dry/Fan.
- 3. Kliknutím kdekoľvek v okolí nastavenej teploty zrušíte režimu.

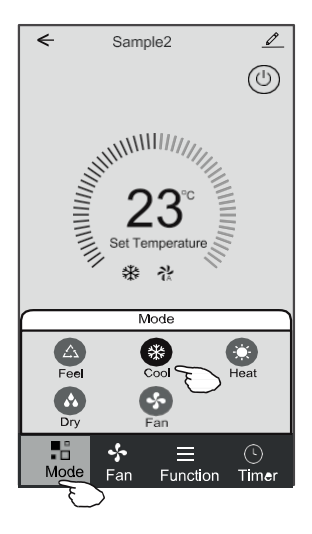

#### 1.3. VOĽBA RÝCHLOSTI VENTILÁTORA

- 1. Kliknutím na tlačidlo "Fan" (Ventilátor) zobrazíte obrazovku nastavení rýchlosti ventilátora.
- 2. Vyberte a kliknite na požadovanú rýchlosť ventilátora: (Vysoký) / med (Stredný) / Low (Nízky) / Auto Automatický).
- 3. Kliknutím kdekoľvek v okolí nastavenej teploty výber zrušíte.

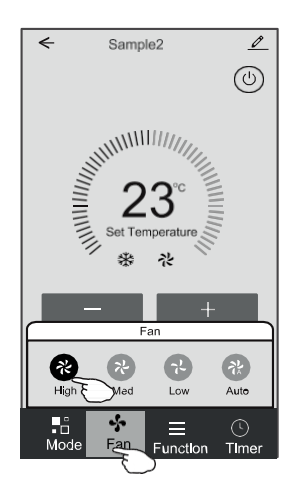

#### **1.4. NASTAVENIE FUNKCIE**

- 1. Kliknutím na ikonu ponuky "Funkcia" zobrazíte obrazovku funkcií.
- 2. Vyberte jednu z funkcií: (funkcia) / Turbo / ECO (funkcia Eco).
- 3. Pre funkciu automatického žalúziového ventilátora vyberte možnosť UP-DOWN / LEFT-RIGHT (hore-dole/vpravo), aby ste nastavili hlavný smer prúdenia vzduchu.
- 4. Kliknutím kdekoľvek v okolí nastavenej teploty výber zrušíte.

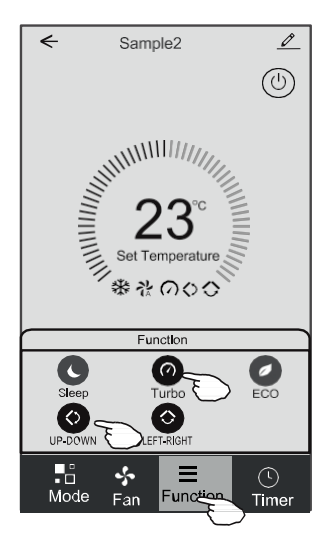

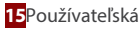

#### 1.5. NASTAVENIE ČASOVAČA

1. Kliknutím na ikonu "Časovač" otvoríte obrazovku s nastaveniami časovača na zapnutie/vypnutie klimatizácie.

2. Kliknite na tlačidlo "Pridať časovač".

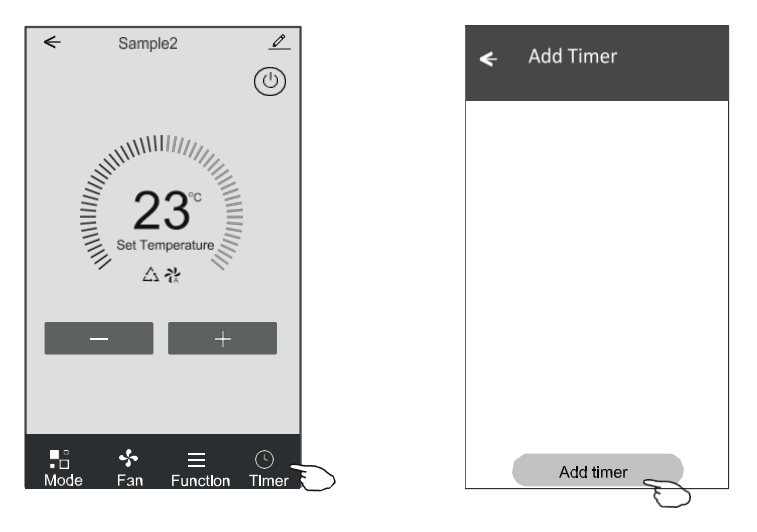

- 3. Vyberte čas a dni opakovania, uveďte, či sa má klimatizácia zapnúť alebo vypnúť (Časovač zapnutia/vypnutia).
- Vyberte prevádzkový režim (Mode) / rýchlosť ventilátora (Fan speed) / funkciu (Function) a nastavte požadovanú teplotu pre zapnutý časovač.
- 5. Kliknutím na tlačidlo "Uložiť" uložte zmeny a nastavte časovač.

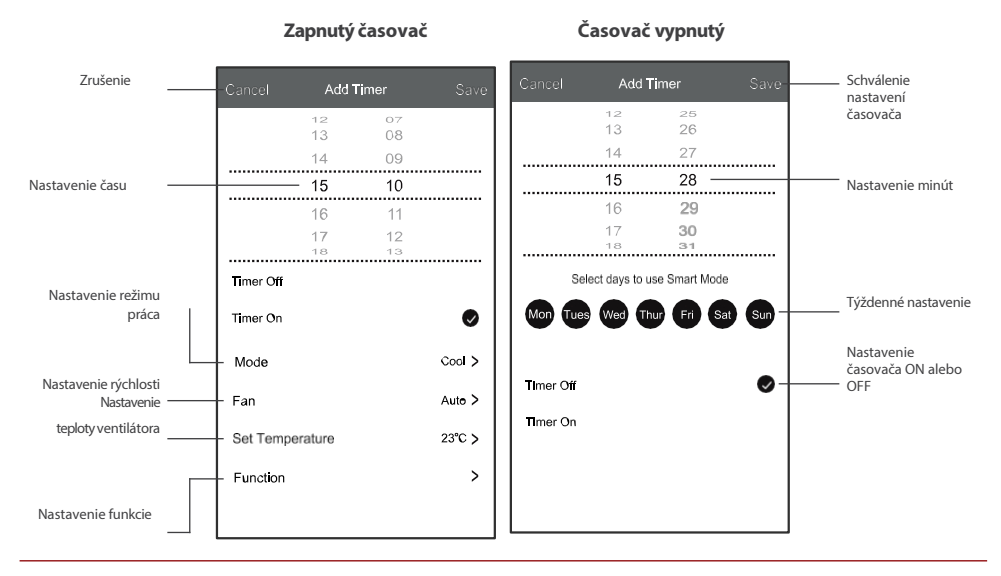

#### 1.6. SPRÁVA ČASOVAČA

- 1. Kliknutím na lištu časovača upravíte nastavenia, podobne ako pri jeho pridávaní.
- 2. Kliknutím na posuvník časovač povolíte alebo zakážete.
- Ak chcete odstrániť existujúci časovač, podržte lištu časovača stlačenú približne 3 sekundy, zobrazí sa ďalšie okno. Vymazanie potvrdťe kliknutím na "CONFIRM" (Potvrdiť).

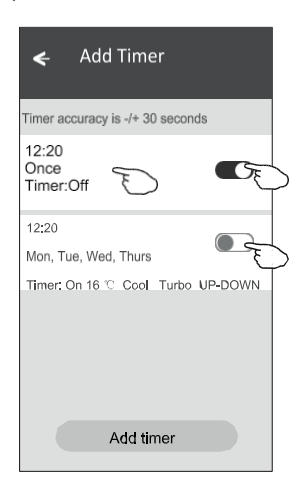

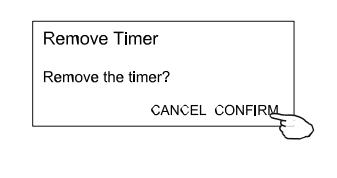

#### 2. INTERFACE 2

#### 2.1. ROZHRANIE HLAVNÉHO OVLÁDACIEHO PANELA

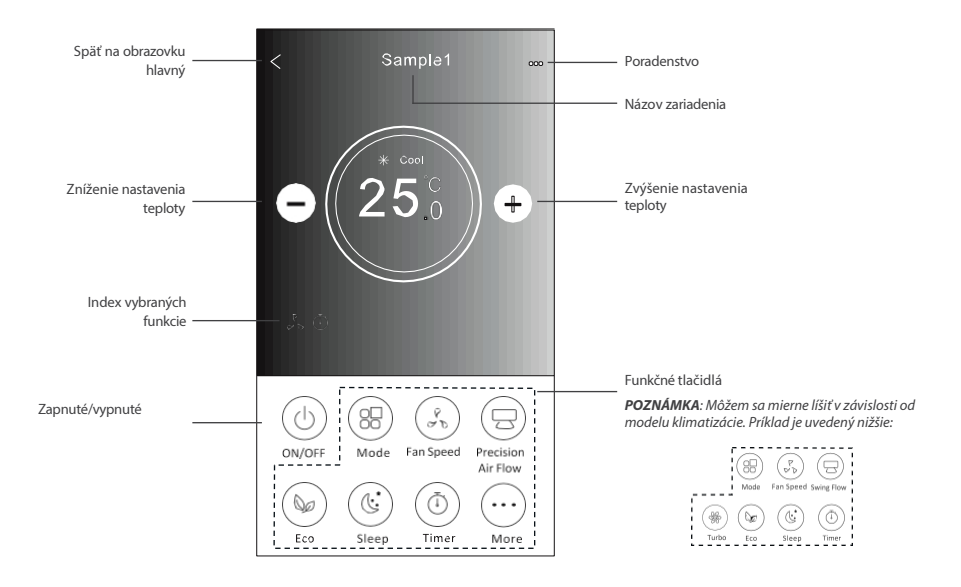

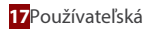

#### 2.2. NASTAVENIE PREVÁDZKOVÉHO REŽIMU

- 1. Kliknite na tlačidlo "Režim".
- 2. K dispozícii je 5 prevádzkových režimov, dotknite sa ikony vybraného režimu klimatizácie, aby ste ho nastavili.
- 3. Stlačením tlačidla X sa vrátite na domovskú obrazovku.
- 4. Pozadie sa mení podľa toho, ako sa mení režim.

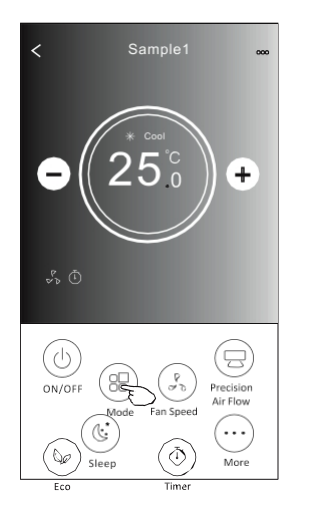

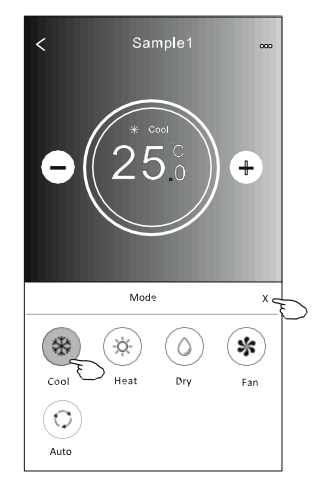

#### 2.3. VOĽBA RÝCHLOSTI VENTILÁTORA

- 1. Kliknutím na tlačidlo "Fan Speed" (Rýchlosť ventilátora) zobrazíte obrazovku nastavení rýchlosti ventilátora.
- 2. Vyberte a kliknite na požadovanú rýchlosť ventilátora.
- 3. Stlačením tlačidla X sa vrátite na domovskú obrazovku.
- 4. Na obrazovke sa zobrazí ikona vybranej rýchlosti ventilátora.

POZNÁMKA: Regulácia otáčok ventilátora nefunguje v režime odvlhčovania.

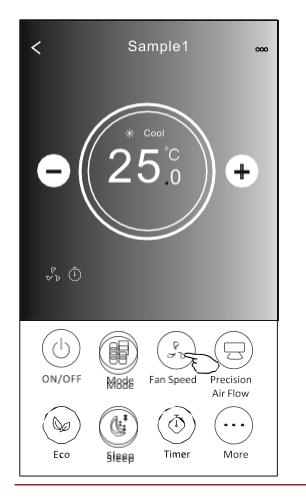

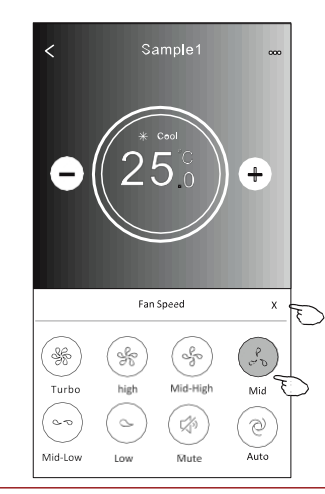

| Spôsob<br>prevádzky | Rýchlosť<br>ventilátora |
|---------------------|-------------------------|
| Chladenie           | Všetky rýchlosti        |
| Ventilátor          | Všetky rýchlosti        |
| Odvlhčovanie        | -                       |
| Vykurovanie         | Všetky rýchlosti        |
| Auto                | Všetky rýchlosti        |

**POZNÁMKA:** Obrazovka rýchlosti ventilátora môže vyzerať mierne odlišne v závislosti od modelu klimatizácie.

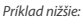

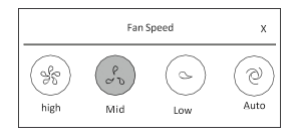

#### 2.4. REGULÁCIA PRÚDENIA VZDUCHU

- 1. Kliknite na tlačidlo "Precision Air Flow" alebo "Swing Flow".
- 2. Vyberte a kliknite na požadovaný prúd vzduchu.
- 3. Stlačením tlačidla X sa vrátite na hlavnú obrazovku.
- 4. Na obrazovke sa zobrazí ikona vybraného prúdu vzduchu.

**POZNÁMKA:** Niektoré jednotky, ktoré nemajú funkciu automatického ľavo-pravého žalúziového ventilátora, budú po kliknutí na ikonu pípať, ale požadovaná činnosť sa nevykoná.

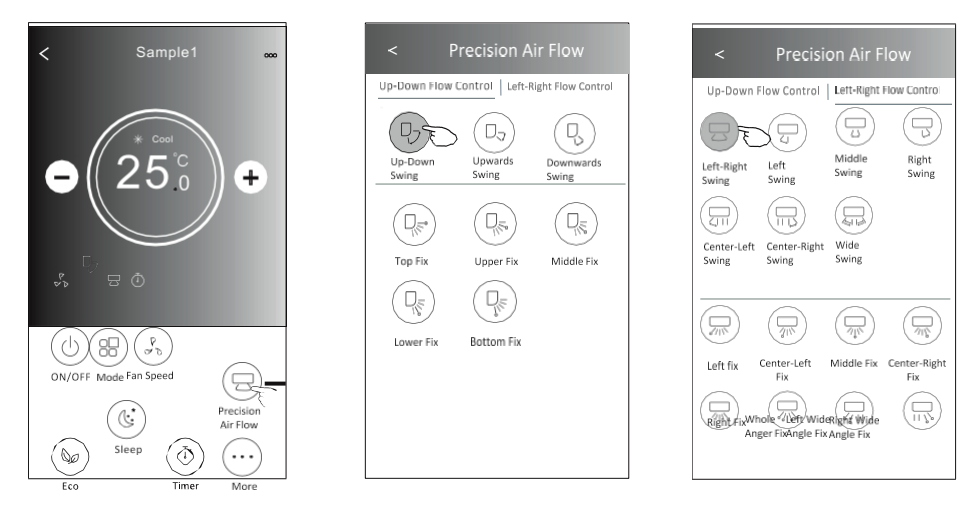

**POZNÁMKA:** Hlavná obrazovka s ovládacím panelom prúdenia vzduchu sa v závislosti od modelu klimatizácie môže mierne líšiť od obrazovky zobrazenej na obrázku. Príklad je uvedený nižšie:

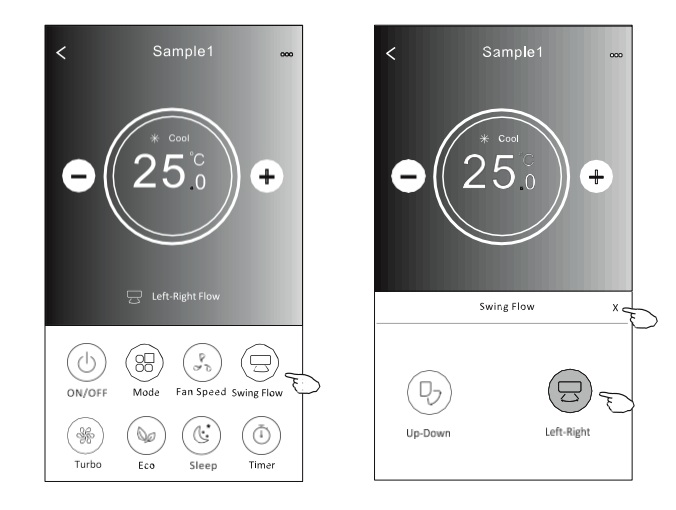

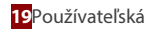

#### 2.5. FUNKCIA ECO

- 1. Ak chcete aktivovať túto funkciu, stlačte tlačidlo "Eco", tlačidlo sa rozsvieti a na obrazovke sa zobrazí ikona označujúca, že je aktivovaná funkcia Eco.
- 2. Ak chcete funkciu deaktivovať, kliknite na tlačidlo znova.
- Regulovaná teplota pre určité modely klimatizácií: ≥V režime chladenia bude nové nastavenie teploty 26 °C. V režime vykurovania bude nové nastavenie teploty ≥ 25 °C.
- **POZNÁMKA:** Funkcia ECO nefunguje v režime ventilátora/suchom režime/automatickom režime.

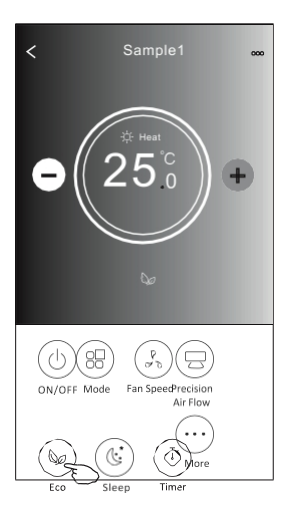

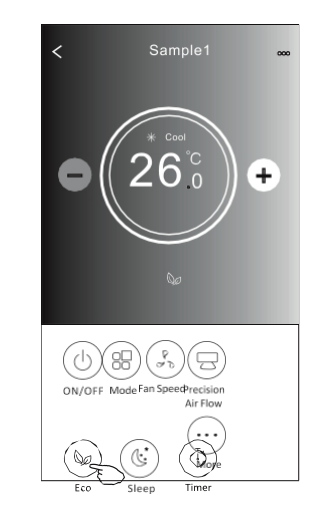

| Spôsob prevádzky | ECO na |
|------------------|--------|
| Chladenie        | Áno    |
| Ventilátor       | -      |
| Odvlhčovanie     | -      |
| Vykurovanie      | Áno    |
| Auto             | -      |

**POZNÁMKA:** Hlavná obrazovka funkcie ECO sa môže v závislosti od modelu klimatizácie mierne líšiť od obrazovky zobrazenej na obrázku. Príklad je uvedený nižšie:

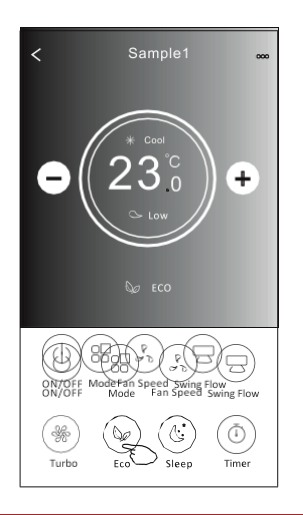

**POZNÁMKA**: V niektorých klimatizáciách (v závislosti od modelu) nie je funkcia ECO dostupná v režime Turbo/Sleep.

#### 2.6. FUNKCIA SPÁNKU

- 1. Stlačením tlačidla "Sleep" aktivujete funkciu spánku.
- 2. Vyberte a kliknite na požadovaný režim spánku.
- 3. Stlačením tlačidla X sa vrátite na hlavnú obrazovku.
- 4. Na obrazovke zobrazí ikona režimu spánku.

POZNÁMKA: Funkcia ECO nefunguje v režime ventilátora/suchom režime/automatickom režime.

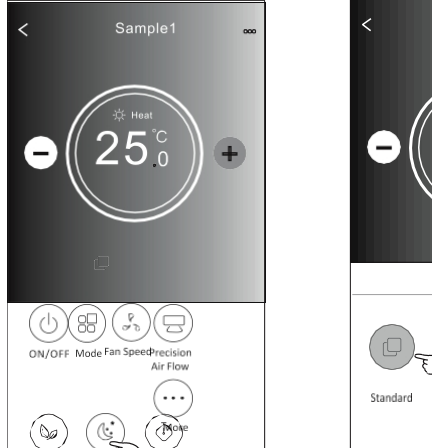

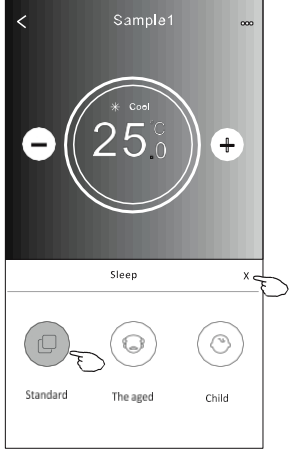

| Spôsob prevádzky | Zapnutá funkcia<br>spánku |
|------------------|---------------------------|
| Chladenie        | Áno                       |
| Ventilátor       | -                         |
| Odvlhčovanie     | -                         |
| Vykurovanie      | Áno                       |
| Auto             | -                         |

**POZNÁMKA:** Hlavná obrazovka funkcie Spánok sa v závislosti od modelu klimatizácie môže mierne líšiť od obrazovky zobrazenej na obrázku. Príklad je uvedený nižšie:

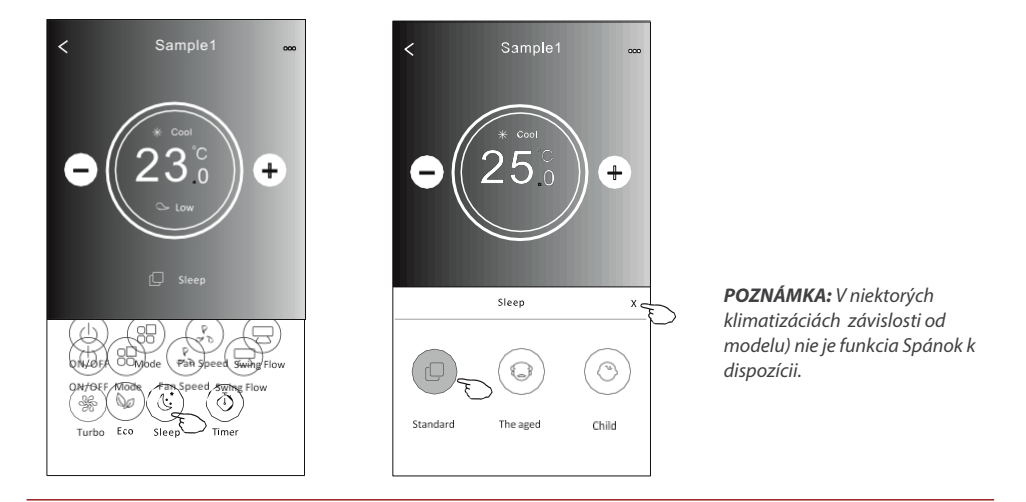

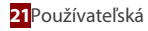

#### 2.7. AUTOMATICKÉ VYPNUTIE KLIMATIZÁCIE

- 1. Stlačte tlačidlo "Timer". Zobrazí sa obrazovka časovača.
- 2. Stlačte tlačidlo "+" v pravom hornom rohu obrazovky časovača.
- 3. Nastavte čas, opakované dni ("Repeat") a nastavte prepínač ("Switch") na OFF (automatické vypnutie klimatizácie). Potom kliknite na tlačidlo "Save" (Uložit).
- 4. Nastavený časovač sa zobrazí na hlavnej obrazovke obrazovky "Časovač".

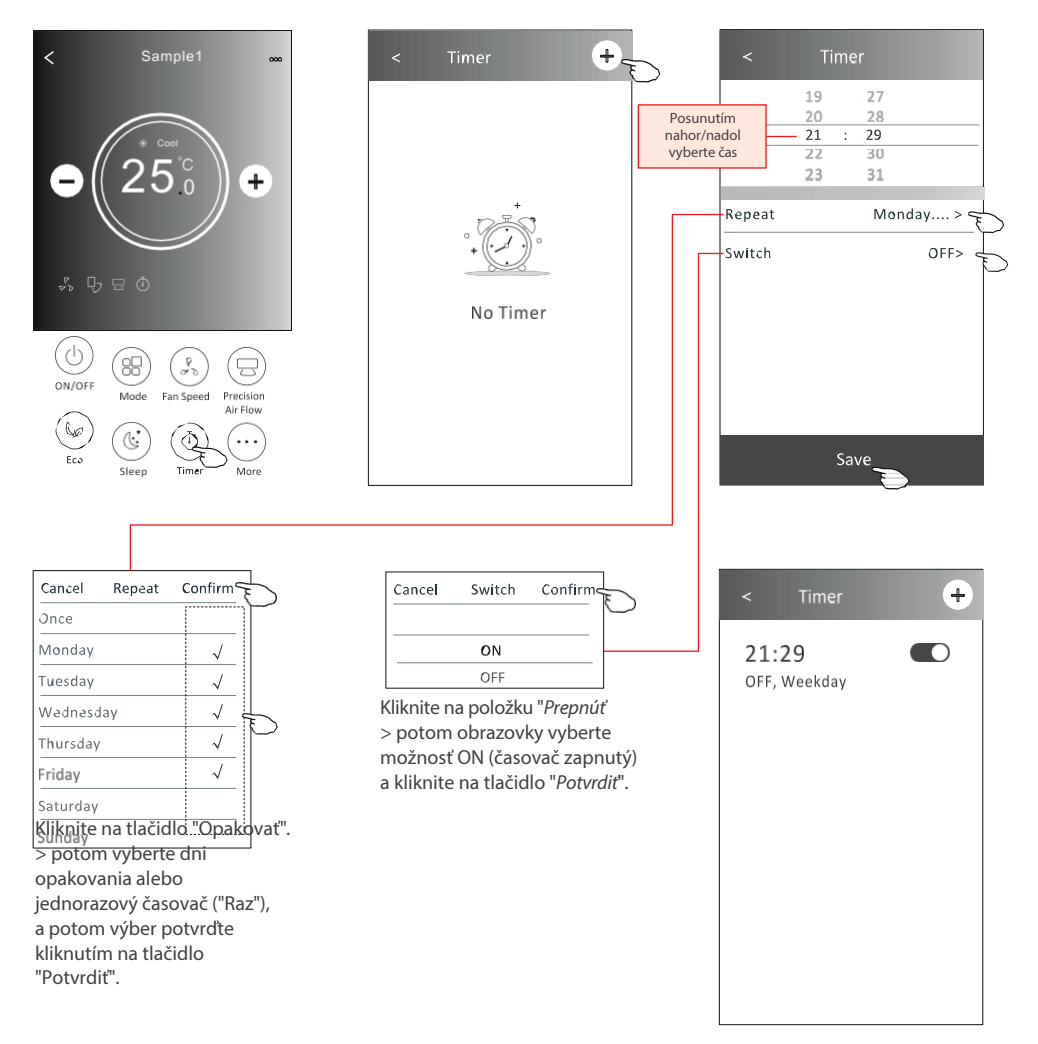

#### 2.8. AUTOMATICKÁ AKTIVÁCIA KLIMATIZÁCIE

- 1. Stlačte tlačidlo "Timer". Zobrazí sa obrazovka časovača.
- 2. Stlačte tlačidlo "+" v pravom hornom rohu obrazovky časovača.
- Nastavte čas, dni opakovania ("Repeat"), teplotu ("Temperature"), režim prevádzky ("Mode"), rýchlosť ventilátora ("Fan speed"), prietok vzduchu ("Air Flow") a nastavte prepínač ("Switch") na ON (automatické zapnutie klimatizácie). Potom kliknite na tlačidlo "Save" (Uložiť).
- 4. Nastavený časovač sa zobrazí na hlavnej obrazovke obrazovky "Časovač".

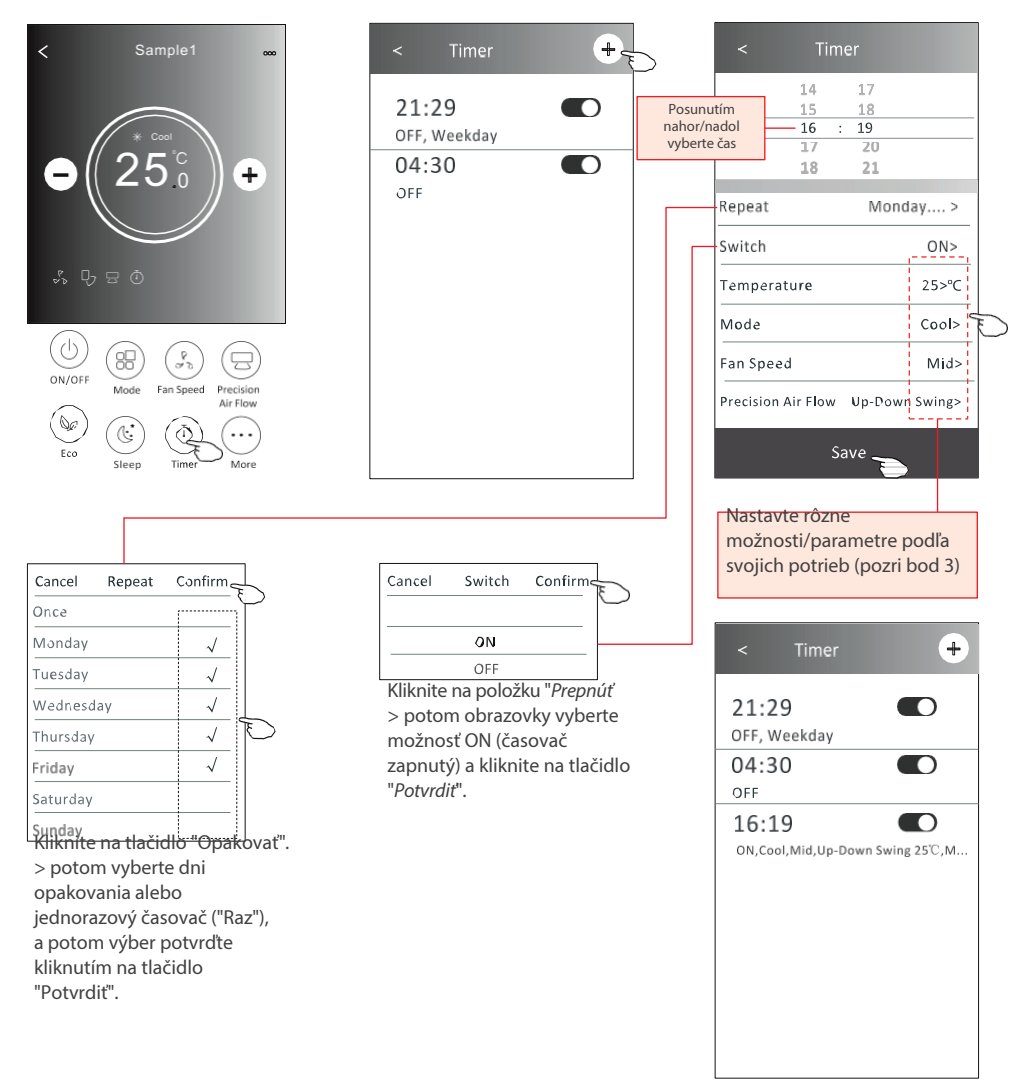

#### 2.9. SPRÁVA ČASOVAČA

- Zmena nastavení časovača: Kliknite na čas vybraného časovača, chcete zmeniť (neklikajte na posuvník vpravo od časovača), zobrazí sa obrazovka nastavení časovača, zmeňte vybrané parametre a potom kliknite na tlačidlo Uložiť ("Save").
- Zapnutie/vypnutie časovača: Kliknutím na ľavú stranu posuvníka vypnete časovač. Kliknutím na pravú stranu posúvača vypnete programovateľný časovač (Timer).
- Odstránenie existujúceho časovača: Posúvajte lištu vybraného časovača sprava doľava, kým sa nezobrazí tlačidlo "Odstránit", a potom ho kliknutím odstráňte zo zoznamu.

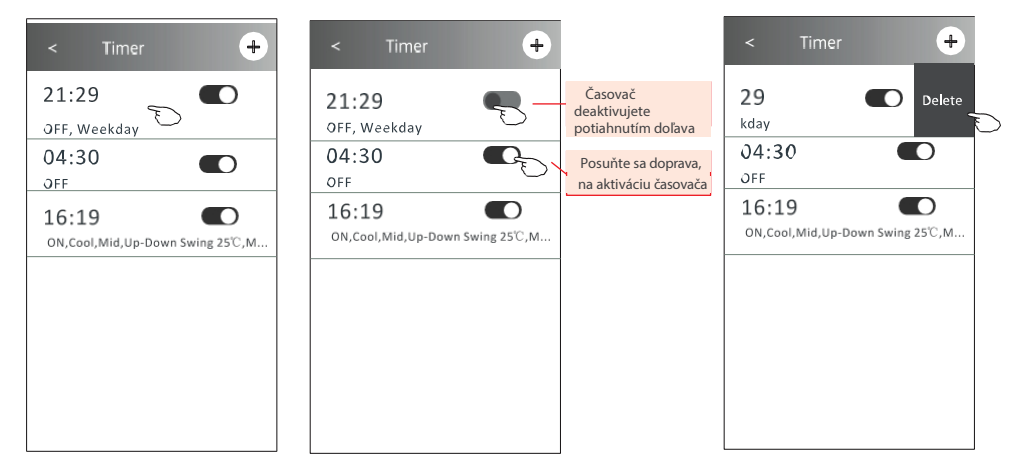

#### 2.10. VIAC FUNKCIÍ

1. Stlačením tlačidla "Viac" sa dostanete na obrazovku funkcií, ak má klimatizácia takéto funkcie.

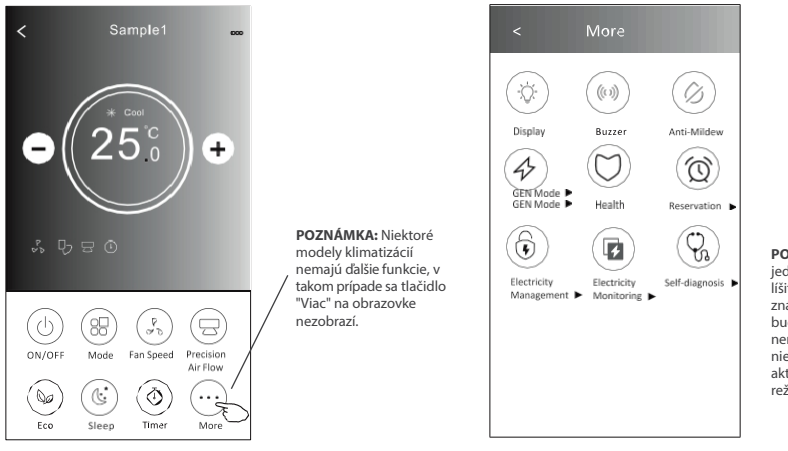

2. Kliknutím na tlačidlo "Displej" zapnete/vypnete LED displej na klimatizácii.

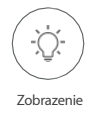

3. Kliknutím na tlačidlo "Bzučiak" zapnete/vypnete zvuky počas práce prostredníctvom aplikácie WiFi.

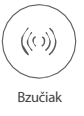

4. Kliknutím na tlačidlo "Anti-Mildew" (Proti plesniam) aktivujte funkciu odvlhčovania/vysušovania (ak je na obrazovke k dispozícii). Po vypnutí klimatizácie sa spustí proces odvlhčovania, ktorý odstráni nepotrebnú vlhkosť, sa zabránilo vzniku plesní. Po dokončení procesu sa funkcia automaticky vypne.

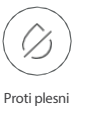

5. Kliknutím na tlačidlo "Zdravie" aktivujete ionizátor vzduchu (ak je na obrazovke k dispozícii). Funkcia je k dispozícii len v klimatizáciách so zabudovaným ionizátorom vzduchu.

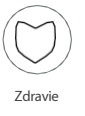

6. Kliknite na tlačidlo GEN Mode (Režim GEN), ak je na obrazovke k dispozícii. V tomto režime je možné vybrať jednu z troch aktuálnych úrovní. Klimatizácia bude podľa toho udržiavať danú aktuálnu úroveň, aby šetrila energiu.

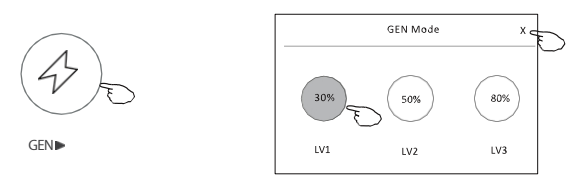

7. Kliknutím na tlačidlo "Samočistenie" (ak je na obrazovke k dispozícii) aktivujete funkciu . Podrobnosti o funkcii samočistenia nájdete v návode na obsluhu klimatizácie.

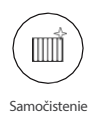

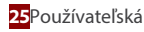

8. Kliknite na tlačidlo "Monitorovanie", ak je na obrazovke k dispozícii. Pomocou tejto funkcie môžete sledovať spotrebu energie klimatizácie.

Month

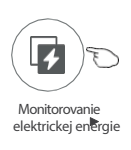

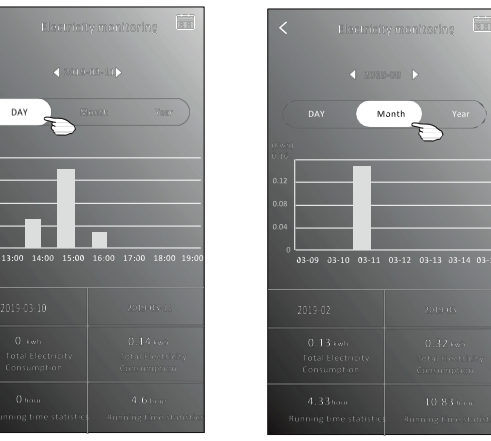

Kliknutím na toto tlačidlo zobrazíte kalendár, a potom vyberte dátum, ktorý vás zaujíma.

9. Kliknutím na tlačidlo "8°C Heat" (ak je na obrazovke k dispozícii) aktivujete funkciu ohrevu na 8°C. Táto funkcia pomáha udržiavať teplotu v miestnosti nad 8 °C. Podrobnosti o tejto funkcii nájdete v návode na obsluhu klimatizácie.

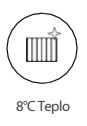

10. Kliknite na tlačidlo Rezervácia", ak je na obrazovke k dispozícii. Táto funkcia umožňuje spustiť vybrané funkcie/nastavenia v požadovanom čase. Nastavte čas, opakovanie, teplotu, prevádzkový režim, rýchlosť ventilátora, prúdenie vzduchu a potom kliknite na tlačidlo "Uložiť", aby sa funkcia aktivovala. Klimatizácia automaticky dosiahne vaše nastavenia v určenom čase.

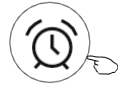

Rezervácia 🕨

| < Res              | ervati | on           |
|--------------------|--------|--------------|
| 14                 | 17     |              |
| 15                 | 18     |              |
| 16                 | : 19   |              |
| 17                 | 20     |              |
| 18                 | 21     |              |
|                    |        |              |
| Repeat setting     | M      | onday >      |
| Temperature        |        | <b>25℃</b> > |
| Mode               |        | Cool>        |
| Fan Speed          |        | Mid>         |
| Precision Air Flow | Up-D   | own Swing>   |
|                    |        |              |
| s                  | ave _  | <u> </u>     |

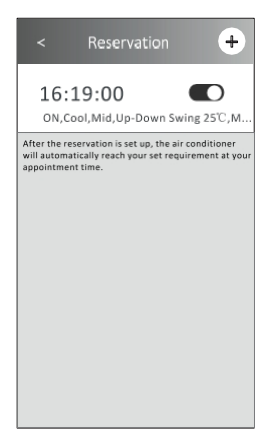

Kliknite na tlačidlo "Autodiagnostika", ak je na obrazovke k dispozícii.
 Klimatizácia sa automaticky diagnostikuje a ak je to možné, zobrazí kód chyby a informácie o probléme.

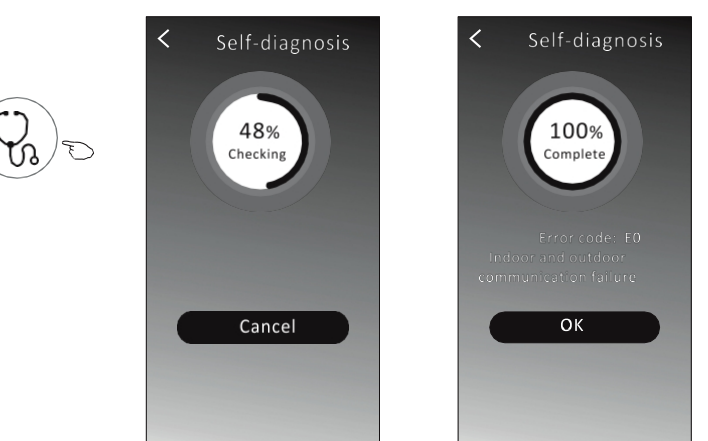

12. Ak chcete spravovať elektrickú energiu, kliknite na tlačidlo Správa elektrickej energie" (ak je na obrazovke k dispozícii).

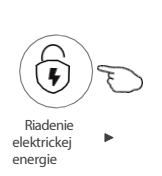

| Režim opravy       | Prevádzka klimatizácie                                                                                                    |
|--------------------|----------------------------------------------------------------------------------------------------|
| Predvolený režim   | Klimatizácia pracuje v automatickom režime. Optimálna úspora energie,<br>príjemná teplota v miestnosti a pokojný spánok.    |
| Trvalé zásobovanie | Klimatizácia pracuje v automatickom režime podľa elektrického výkonu                                                        |
| Odvlhčovanie       | Klimatizácia pracuje v automatickom režime s pevne nastavenou teplotou.<br>Používateľ môže pre každú noc určiť inú teplotu. |

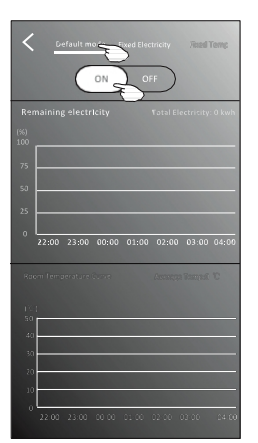

- Výber predvoleného režimu ("Predvolený režim")
- Posuňte jazdec do polohy "ON".

Ostatné 2 režimy budú deaktivované.

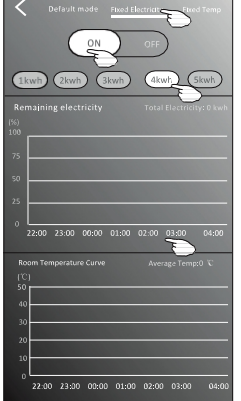

- 1. Vyberte režim Fix Electricity ("Spínací výkon")
- 2. Vyberte požadovaný výkon
- 3. Posuňte jazdec do polohy "ON".

Ostatné 2 režimy budú deaktivované.

Posunutím časov doľava alebo doprava možno zobraziť viac zoznamov.

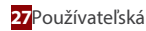

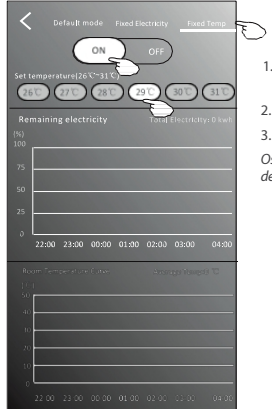

 Vyberte režim "Fix Temp" ("Zmena teploty")
 Vyberte požadovanú teplotu

 Posuňte jazdec do polohy "ON".
 Ostatné 2 režimy budú deaktivované.

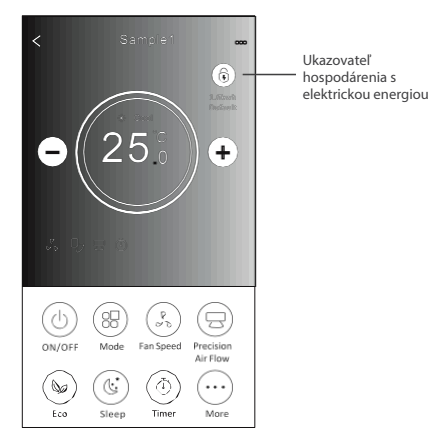

## 3. PODROBNOSTI O ZARIADENÍ A JEHO VYBAVENÍ

∠Kliknutím na ikonu " " na rozhraní 1 alebo rozhraní 2 sa dostanete na obrazovku s podrobnosťami o zariadení. Tu môžete získať užitočné informácie a zdieľať zariadenie s inými účtami. Pozorne si prečítajte pokyny a obrázky uvedené nižšie.

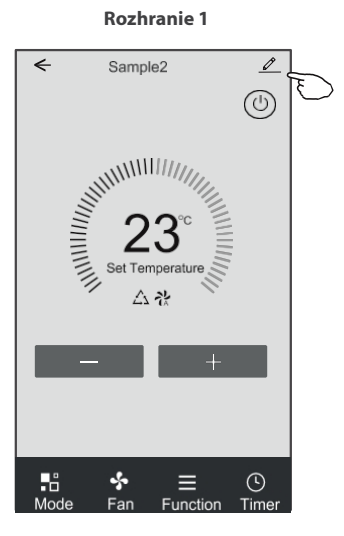

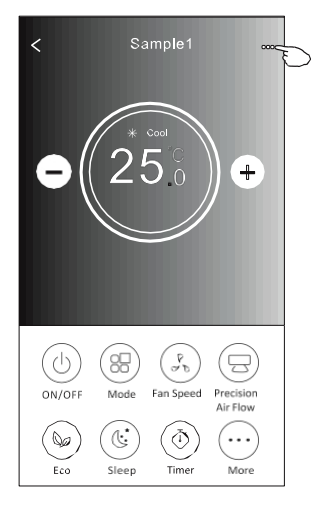

**Rozhranie 2** 

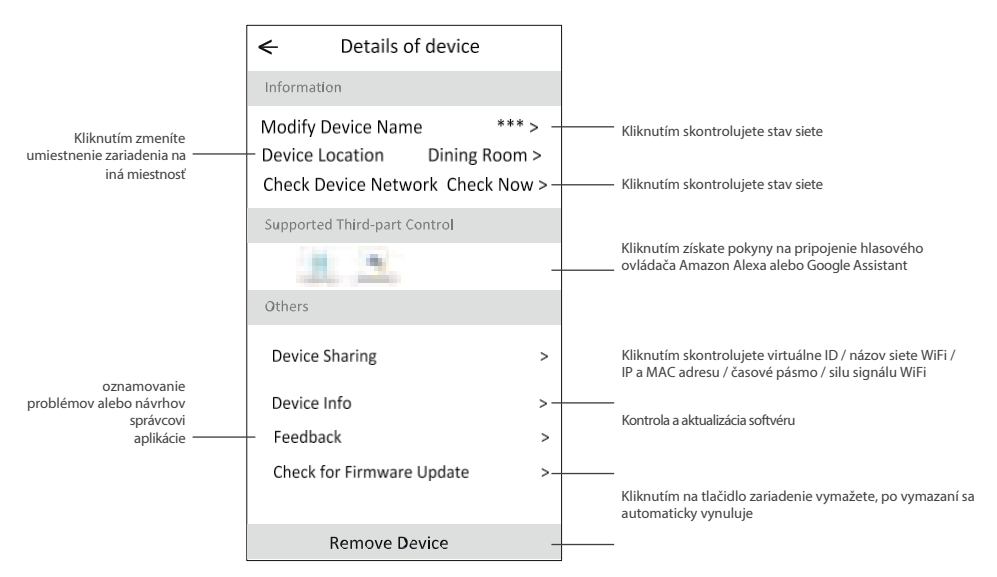

#### Zdieľanie zariadení s inými účtami:

- 1. Kliknite na položku Zdieľanie zariadenia.
- 2. Kliknite na položku "Pridať zdieľanie".
- 3. Vyberte oblasť a zadajte účet, ktorý chcete zdieľať.
- 4. Kliknutím na tlačidlo "Dokončené" sa účet zobrazí v zozname zdieľania.
- 5. Členovia s účtom by mali stlačiť, podržať a potiahnuť prstom nadol na domovskej obrazovke, aby sa obnovil zoznam zariadení, a zariadenie sa zobrazí v zozname.

| Details of device                                                             |                        | ←          | Details of dev                 | vice               | <    | Ado | d Sharing  | Complete |
|-------------------------------------------------------------------------------|------------------------|------------|--------------------------------|--------------------|------|-----|------------|----------|
| Information                                                                   |                        | It is reco | ommended to set permanent i    | resident as family |      |     |            |          |
| Modify Device Name<br>Device Location Dining Ro<br>Check Device Network Check | *** ><br>om ><br>Now > | member     | r to control the device Family | Settings           | Regi | on  | Poľsko +48 | >        |
| Supported Third-part Control                                                  |                        |            |                                |                    | Acco | ber | ******     | ***      |
|                                                                               |                        |            |                                |                    |      |     |            |          |
| Others                                                                        |                        |            |                                |                    |      |     |            |          |
| Device Sharing                                                                | >                      |            |                                |                    |      |     |            |          |
| Create Group                                                                  | >                      |            |                                |                    |      |     |            |          |
| Device Info                                                                   | >                      |            |                                |                    |      |     |            |          |
| Feedback                                                                      | >                      |            |                                |                    |      |     |            |          |
| Check for Firmware Update                                                     | >                      |            |                                |                    |      |     |            |          |
| Remove Device                                                                 |                        |            | Adding sharing                 | F                  |      |     |            |          |

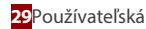

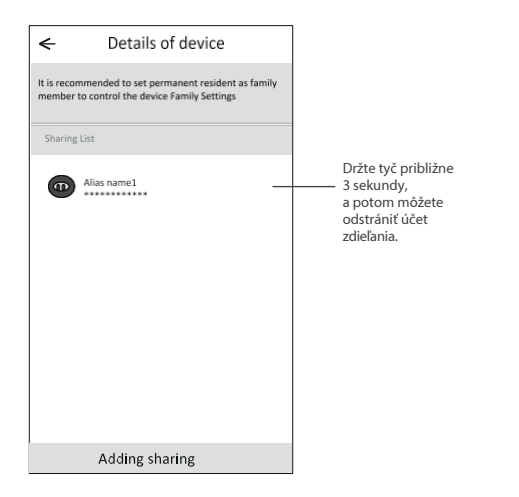

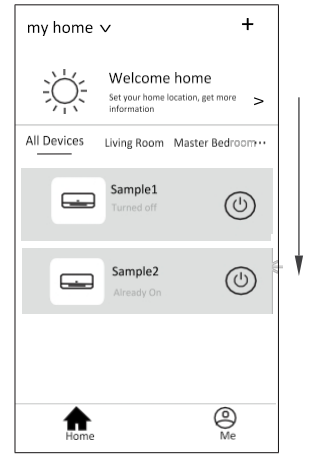

Podržte a posunutím nadol obnovte zoznam zariadení

## ČASŤ 4 SPRÁVA ÚČTU

#### Profile + my home ∨ Nick name Ð Account\*\*\*\*\* Welcome home Set your home location, get more > Home Management > All Devices Living Room Master Bedroom ··· Message Center > Sample1 Help Center > $( \bigcirc )$ More Services > Sample2 Settings > (U) F ഹ്ല് Zmena názvu účtu Profile Edit name Account one Nastavenie fotografie pre Profile Picture > účet z miestneho albumu \*\*\*\*\*\*\*> Nickname Cancel Save Account Security > Vyberte svoje časové pásmo Time Zone Universal > < Account Security Zmena hesla, napr. resetovanie hesla (strana 10) \*\*\*\*\*\* Phone Number Location China Posunutím posúvača zapnete/vypnete heslo vzoru Change Login Password > Pattern Unlock Vymazanie účtu. Všetky údaje budú Nastavenie vzoru hesla Change Pattern Password > vymazané. na spustenie aplikácie Deactivate Account >

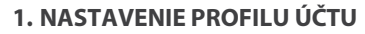

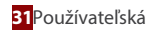

## ČASŤ 4 SPRÁVA ÚČTU

#### 2. SPRÁVA DOMÁCNOSTI (RODINY)

- Kliknite na názov "My Home" (Môj domov) v ľavom hornom rohu obrazovky a vyberte položku "Home Management" (Správa domova). Alebo kliknite na "Me" (Ja) a potom na "Home Management" (Správa domácnosti).
- 2. Kliknite na jednu z rodín v zozname a prejdite na obrazovku nastavení rodiny.

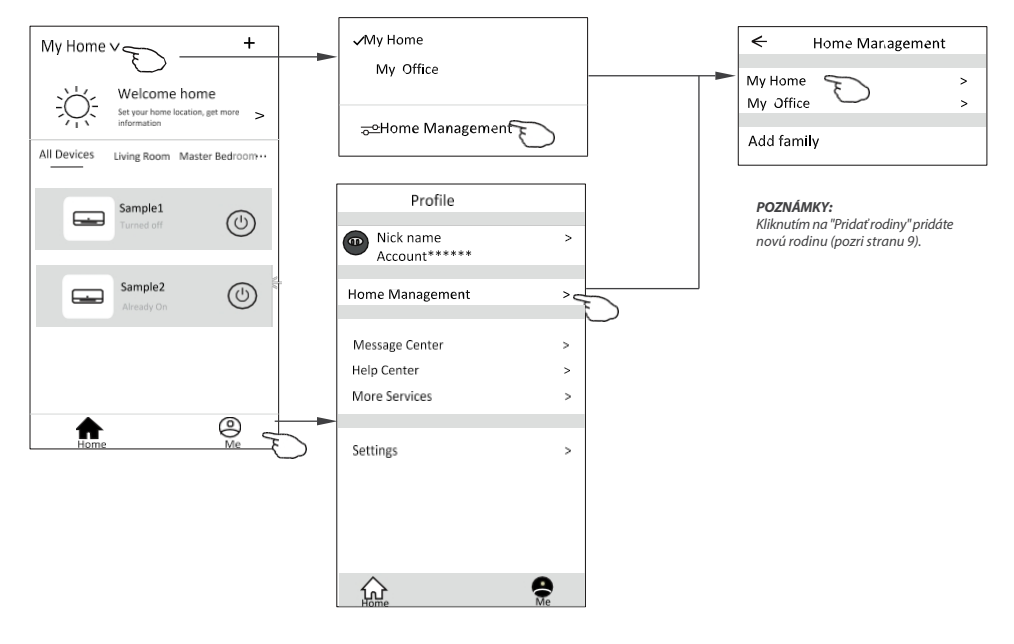

3. Nastavte rodinu ako nasledujúce ukazovatele.

## ČASŤ 5 RIEŠENIE PROBLÉMOV

| Problém                                                                    | Možné príčiny a riešenia                                                                                                    |
|----------------------------------------------------------------------------|----------------------------------------------------------------------------------------------------|
| Klimatizáciu nemožno<br>úspešne<br>nakonfigurovať                          | <ol> <li>Skontrolujte, či je sieť WiFi správna a či je zadané heslo správne;</li> <li>Skontrolujte stav konfigurácie klimatizácie;</li> <li>Existujú ochranné opatrenia, napríklad vo forme firewallu alebo iných obmedzení prístupu;</li> <li>Skontrolujte, či smerovač funguje správne;</li> <li>Skontrolujte, či klimatizácia, smerovač a mobilné zariadenie pracujú v správnom dosahu signálu;</li> <li>Skontrolujte, či kryt smerovača neruší signál;</li> </ol>                                                                                                    |
| Nemožno ovládať<br>klimatizáciu<br>prostredníctvom<br>mobilného zariadenia | Aplikácia zobrazí správu: " <i>Identifikácia zlyhala</i> ".<br>To znamená, že klimatizácia bola resetovaná a smartfón stratil oprávnenie<br>ovládať jednotku.<br>Ak chcete obnoviť oprávnenia, znovu sa pripojte k sieti Wi-Fi a potom<br>obnovte.<br>Ak to stále nefunguje, vyberte klimatizáciu a počkajte, kým sa obnoví.                                                                                                    |
| Telefón nenájde<br>klimatizáciu                                            | <ul> <li>Aplikácia zobrazí správu: "Klimatizácia mimo prevádzky".<br/>("Klimatizácia je vypnutá")</li> <li>Skontrolujte, či sieť funguje správne;</li> <li>1. Klimatizácia bola prekonfigurovaná;</li> <li>2. Klimatizácia je vypnutá;</li> <li>3. Smerovač je vypnutý;</li> <li>4. Klimatizácia sa pripojiť k smerovaču;</li> <li>5. Klimatizácia sa nemôže pripojiť k sieti WiFi prostredníctvom<br/>smerovača (v režime diaľkového ovládania)</li> <li>6. Smartfón sa nemôže pripojiť k smerovaču (v režime miestneho<br/>ovládania);</li> <li>7. Smartphone sa nemôže pripojiť k sieti WiFi (v režime diaľkového<br/>ovládania).</li> </ul> |

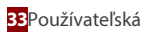

## DÔLEŽITÉ POZNÁMKY

- 1. V prípade aktualizácie softvéru sa prvky v príručke môžu líšiť od skutočných v aplikácii. Pozrite si skutočný produkt a aplikáciu.
- Aplikácia ovládajúca klimatizáciu môže byť zmenená bez predchádzajúceho upozornenia s cieľom zlepšiť kvalitu a môže byť tiež odstránená v závislosti od okolností výrobných spoločností.
- 3. Ak je sila signálu siete WiFi slabšia, aplikácia sa môže odpojiť. Uistite sa, sa vnútorná jednotka nachádza v blízkosti bezdrôtového smerovača.
- 4. V prípade bezdrôtového smerovača musí byť povolená funkcia servera DHCP.
- 5. Pripojenie k internetu môže zlyhať, ak je aktivovaná brána firewall. V takom prípade sa obráťte na poskytovateľa internetových služieb.
- 6. Ak chcete zabezpečiť bezpečnosť smartfónu a siete, uistite aplikácia pochádza z dôveryhodného zdroja.

## POZNÁMKY

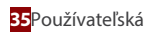

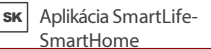

# **APLIKÁCIA SMARTLIFE-SMARTHOME**

## Používateľská príručka

## Obsah

| AKO ZAČAŤ                                               |    |
|---------------------------------------------------------|----|
| Usmernenie pre prevádzku                                |    |
| Upozornenie FCC (FCC ID: 2AJCLTWAC-TYWFS)               |    |
| ČASŤ 1. ŠPECIFIKÁCIA A ZÁKLADNÉ INFORMÁCIE              |    |
| Minimálne špecifikácie smartfónu                        |    |
| Základné parametre modulu Wi-Fi                         |    |
| Umiestnenie a vzhľad modulu Wi-Fi vo vnútornej jednotke |    |
| ČASŤ 2. KONFIGURÁCIA APLIKÁCIE                          |    |
| Stiahnutie a inštalácia aplikácie                       |    |
| Aktivácia APP                                           |    |
| Registrácia                                             |    |
| Prihlásenie                                             |    |
| Zabudli ste heslo                                       |    |
| Pridať zariadenie                                       | 45 |
| ČASŤ 3. OVLÁDANIE KLIMATIZÁCIE                          | 48 |
| Kontrolný formulár 1                                    |    |
| Hlavné ovládacie rozhranie                              |    |
| Nastavenie režimu                                       |    |
| Výber rýchlosti ventilátora                             |    |
| Nastavenie funkcie                                      |    |
| Pridanie časovača                                       |    |
| Správa časovača                                         | 51 |
| Kontrolný formulár 2                                    | 51 |
| Hlavné ovládacie rozhranie                              | 51 |
| Nastavenie režimu                                       |    |
| Výber rýchlosti ventilátora                             |    |
| Regulácia prietoku vzduchu                              | 53 |
| Funkcia ECO                                             | 54 |
| Funkcia spánku                                          | 55 |
| Nastavenie časovača (zapnuté)                           |    |
| Nastavenie časovača (vypnuté)                           |    |
| Správa časovača                                         |    |
| Viac funkcií                                            |    |
| Podrobnosti o zariadení a správa zariadení              |    |
| ČASŤ 4 SPRÁVA ÚČTU                                      | 65 |
| Nastavenie profilu účtu                                 |    |
| 2 Správa domova (rodiny)                                |    |
| ČASŤ 5. ODSTRAŇOVANIE PROBLÉMOV                         | 67 |
| DÔLEŽITÉ UPOZORNENIA                                    |    |
# <u>Í R</u>OZNÁMKY

Produkty ROTENSO sú navrhnuté tak, aby spolupracovali s bežne dostupnými aplikáciami poskytovanými externými subjektmi. Za správne fungovanie týchto aplikácií zodpovedajú ich vývojári. Ak nájdete nejaké chyby, obráťte sa priamo na vývojára.

### 1. USMERNENIE PRE PREVÁDZKU

| Kroky<br>operáci<br>e | Prevádzkové položky            | Nový účet | Opätovná inštalácia<br>aplikácie APP<br>(zaregistrovanej predtým) |
|-----------------------|--------------------------------|-----------|-------------------------------------------------------------------|
| Krok 1                | Stiahnutie a inštalácia APP    | ÁNO       | ÁNO                                                               |
| Krok 2                | Aktivácia APP                  | ÁNO       | ÁNO                                                               |
| Krok 3                | Registračný účet               | ÁNO       | NIE                                                               |
| Krok 4                | Prihlásenie                    | ÁNO       | ÁNO                                                               |
| Krok 5                | Pridať zariadenie na ovládanie | ÁNO       | Registrované zariadenie zostane                                   |

Ako referenciu použite nižšie uvedené jednoduché pokyny.

#### Poznámka:

Ak ste si predtým zaregistrovali účet a pridali zariadenie, po opätovnej inštalácii aplikácie APP a prihlásení zostane pridané zariadenie zachované.

### 2. UPOZORNENIE FCC (FCC ID: 2AJCLTWAC-TYWFS)

Toto zariadenie je v súlade s časťou 15 pravidiel FCC. Prevádzka podlieha nasledujúcim dvom podmienkam: (1) Toto zariadenie nesmie spôsobovať škodlivé rušenie a (2) toto zariadenie musí akceptovať akékoľvek prijaté rušenie vrátane rušenia, ktoré môže spôsobiť neželanú prevádzku.

Akékoľvek zmeny alebo úpravy, ktoré nie sú výslovne schválené stranou zodpovednou za zhodu, môžu viesť k strate oprávnenia používateľa prevádzkovať zariadenie.

**POZNÁMKA:** Toto zariadenie bolo testované a vyhovuje limitom pre digitálne zariadenia triedy B časti 15 pravidiel FCC. Tieto limity sú navrhnuté tak, aby poskytovali primeranú ochranu pred škodlivým rušením v obytnej inštalácii. Toto zariadenie vytvára a môže vyžarovať rádiofrekvenčnú energiu a ak nie je nainštalované a používané v súlade s pokynmi, môže spôsobiť škodlivé rušenie rádiovej komunikácie. Neexistuje však žiadna záruka, že v konkrétnej inštalácii nedôjde k rušeniu. Ak toto zariadenie spôsobuje škodlivé rozhlasového alebo televízneho príjmu, čo možno zistiť vypnutím a zapnutím zariadenia, používateľovi sa odporúča, aby sa pokúsil odstrániť rušenie jedným alebo viacerými z nasledujúcich opatrení:

- · Zmeňte orientáciu alebo umiestnenie prijímacej antény.
- Zvýšte vzdialenosť medzi zariadením a prijímačom.
- · Zariadenie pripojte do zásuvky v inom obvode, než do ktorého je pripojený prijímač.
- O pomoc sa obráťte na predajcu alebo skúseného rádiotelevízneho

technika. Vzdialenosť medzi používateľom a zariadením by nemala byť

menšia ako 20 cm.

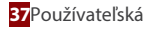

# ČASŤ 1. ŠPECIFIKÁCIA A ZÁKLADNÉ INFORMÁCIE

### 1. MINIMÁLNE ŠPECIFIKÁCIE SMARTFÓNU

Android 5.0 alebo vyššia verzia; IOS 9.0 alebo vyššia verzia

### 2. ZÁKLADNÉ PARAMETRE MODULU WI-FI

| Parametre                    | Podrobnosti na                           |  |  |
|------------------------------|------------------------------------------|--|--|
| Sieťová frekvencia           | 2.400 - 2.500GHz                         |  |  |
| Štandardy siete WLAN         | IEEE 802.11 b/g/n (kanály 1-14)          |  |  |
| Podpora zásobníka protokolov | IPv4/IPv6/TCP/UDP/HTTPS/TLS/MulticastDNS |  |  |
| Podpora zabezpečenia         | WEP/WPA/WPA2/AES128                      |  |  |
| Podpora typu siete           | STA/AP/STA+AP                            |  |  |

### 3. UMIESTNENIE A VZHĽAD MODULU WI-FI VO VNÚTORNEJ JEDNOTKE

V závislosti od modelu vašej klimatizácie sa môžu modemy Wifi líšiť vzhľadom.

#### Modem série T

- 1. Otvorte panel vnútornej jednotky.
- 2. Odstráňte kryt USB WiFi, postupujte podľa šípky a vložte modul USB WiFi do vyhradeného slotu USB na ráme.

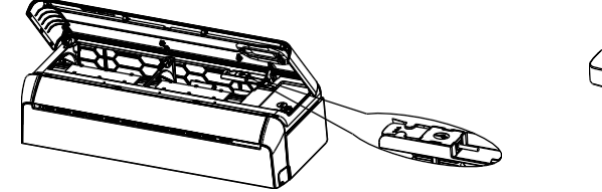

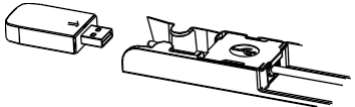

#### Modem série REF

- 1. Otvorte panel vnútornej jednotky.
- 2. Modul WiFi sa nachádza v blízkosti krytu elektrickej skrinky alebo na paneli.

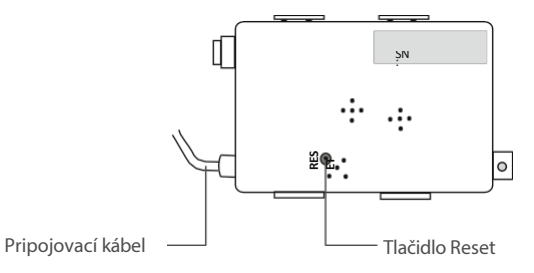

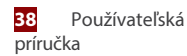

SmartLife-SmartHome

## 1. STIAHNUŤ A NAINŠTALOVAŤ APLIKÁCIU

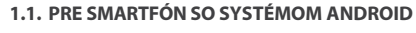

Metóda 1: Naskenujte kód QR pomocou skenera prehliadača, stiahnite a nainštalujte aplikáciu.

Metóda2: Otvorte na svojom smartfóne obchod Google Play a vyhľadajte položku "SmartLife-SmartHome".

#### 1.2. PRE SMARTFÓN IOS

Metóda 1: Naskenujte kód QR a postupujte podľa tipov, aby ste sa dostali do AppStore, stiahnite a nainštalujte APP.

Metóda 2: Otvorte si v smartfóne AppStore Apple a vyhľadajte aplikáciu "SmartLife- SmartHome" stiahnite si ju a nainštalujte.

# **R**OZNÁMKA

Pri inštalácii povoľte pre túto APP oprávnenia Úložisko/Lokalita/Kamera. V opačnom prípade bude mať pri prevádzke určité problémy.

Klimatizáciu je možné ovládať aj pomocou aplikácie SMART LIFE / TUYA, ktorou sa ovládajú ostatné zariadenia ROTENSO®. Avšak vzhľadom na nemožnosť ovládať všetky funkcie klimatizácie v aplikácii TUYA / SMART APP odporúčame, aby ste používali aplikáciu popísanú v tomto návode na použitie (SmartLife-SmartHome), ktorá je optimalizovaná na prácu s klimatizáciami. Ak sa však rozhodnete používať aplikáciu SMART LIFE, môžete si ju stiahnuť z obchodu GoogleStore / AppStore alebo pomocou nižšie uvedeného QR kódu.

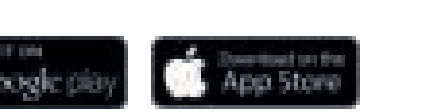

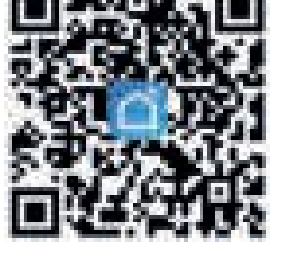

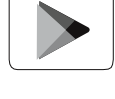

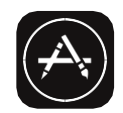

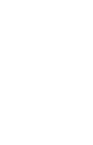

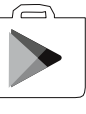

### 2. AKTIVOVAŤ APLIKÁCIU

1. Spustite aplikáciu "SmartLife-SmartHome" na svojom smartfóne.

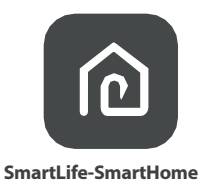

2. Metóda 1: Ťuknite na tlačidlo "Skenovať" a naskenujte pravý aktivačný kód QR

Metóda 2: Ťuknite na položku "alebo Zadajte aktivačný kód" v spodnej časti obrazovky a potom zadajte aktivačný kód.

"Rotensowifi" a ťuknite na položku "POTVRDIŤ".

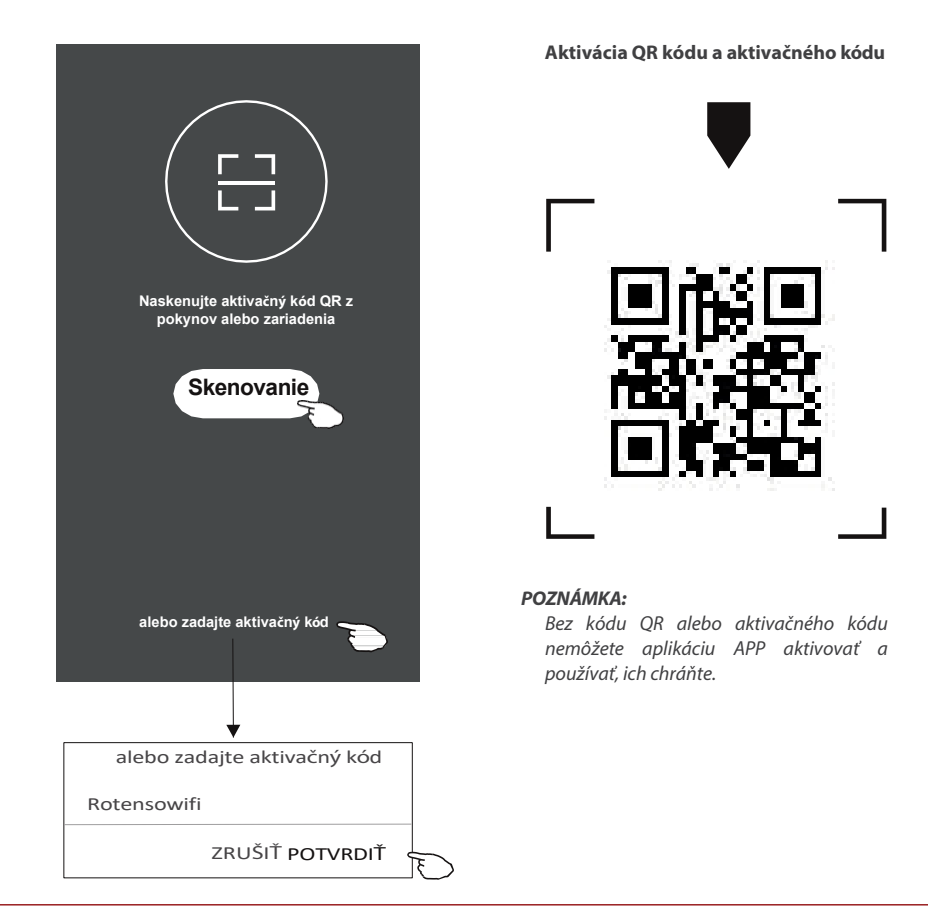

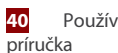

### 3. REGISTRÁCIA

- 1. Ak nemáte žiadne konto, klepnite na tlačidlo Registrovať".
- 2. Prečítajte si Zásady ochrany osobných údajov a ťuknite na položku "Súhlasím".

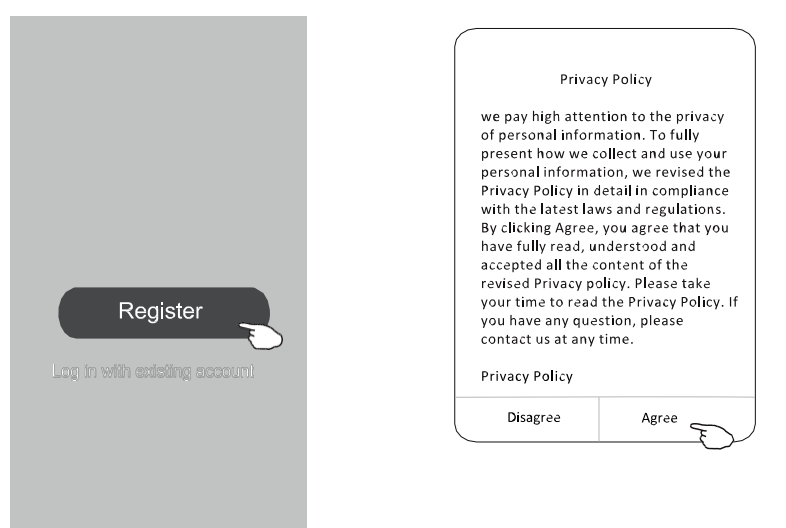

- 3. Ťuknite na položku ">" a vyberte krajinu.
- 4. Zadajte svoje telefónne číslo alebo e-mailovú adresu.
- 5. Ťuknite na tlačidlo "Získať overovací kód".

Vyhľadajte krajinu alebo posuňte obrazovku nahor/dole a vyberte krajinu.

| ←                           |                |                                                                    | ← Country Choosed |
|-----------------------------|----------------|--------------------------------------------------------------------|-------------------|
| Resister                    |                |                                                                    | Search            |
| China +86                   | >              |                                                                    |                   |
| 138******                   | х              | Tu zadajte svoje mobilné telefónne<br>čícla aleba a mailavú adrosu | Α                 |
|                             |                | cisio alebo e-maliovu auresu                                       | Afghanistan       |
| Obtain verification         | code           | AI                                                                 | Albania           |
|                             | E              | 2                                                                  | Algeria           |
|                             |                |                                                                    | Angola            |
|                             |                |                                                                    | Argentina         |
| I agree with Service Agreem | ent and Policy |                                                                    | Armenia           |
|                             |                |                                                                    | Australia         |

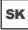

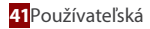

- 6. Zadajte overovací kód, ktorý ste dostali z telefonickej správy alebo e-mailu.
- 7. Heslo nastavte na 6 až 20 znakov vrátane znakov a číslic.
- 8. Ťuknite na položku "Hotovo".

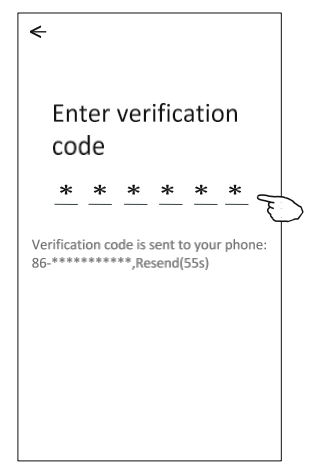

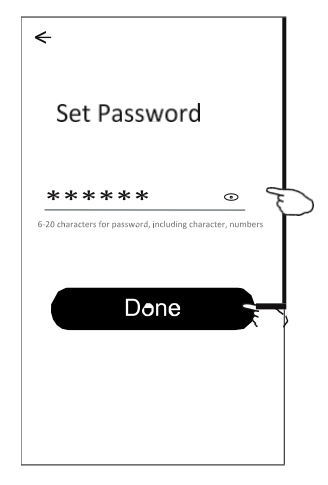

### 4. PRIHLÁSENIE

- 1. Ťuknite na položku "Prihlásiť sa pomocou existujúceho konta".
- 2. Zadajte svoje registrované konto a heslo.
- 3. Ťuknite na tlačidlo "Prihlásiť sa".

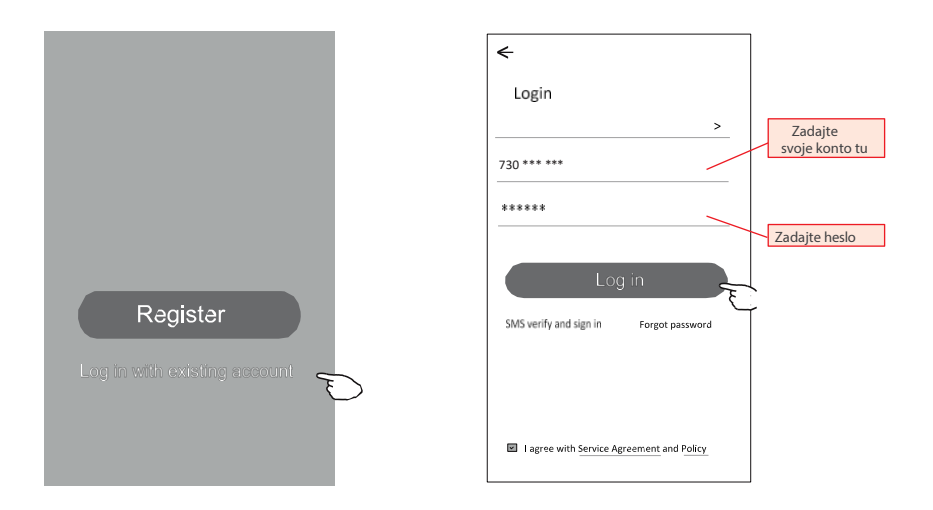

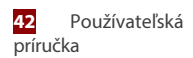

Aplikácia SmartLife-SmartHome

sĸ

## ČASŤ 2. KONFIGURÁCIA APLIKÁCIE

#### Pri prvom použití APP je potrebné vytvoriť rodinu:

- 4. Ťuknite na položku "Vytvoriť rodinu".
- 5. Vytvorte meno pre rodinu.
- 6. Nastavte umiestnenie.

←

Balcony

- 7. Vyberte predvolené izby alebo pridajte nové izby.
- 8. Ťuknite na položky "Hotovo" a "Dokončené".

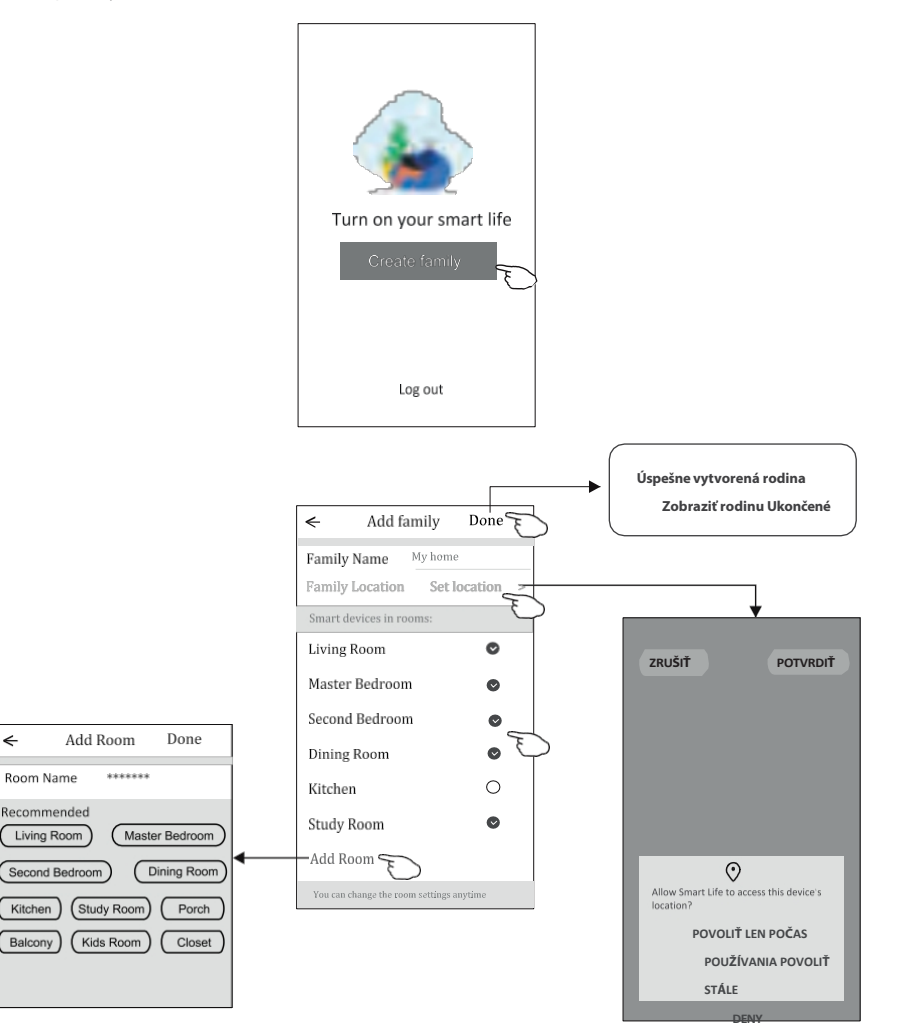

#### POZNÁMKA:

Aplikácia dokáže otvoriť mapu v telefóne a vy môžete nastaviť miesto, kde sa nachádzate.

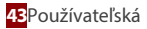

### 5. ZABUDOL HESLO

#### Ak ste zabudli heslo, môžete sa prihlásiť, ako je uvedené nižšie:

(Len účty s telefónnymi číslami)

- 1. Ťuknite na položku "SMS overiť a prihlásiť sa".
- 2. Zadajte svoje telefónne číslo a ťuknite na tlačidlo "Získať overovací kód".
- 3. Zadajte overovací kód prijatý telefónom.

| ÷                            | ←                        | £                                                                                                    |
|------------------------------|--------------------------|----------------------------------------------------------------------------------------------------|
| Login                        | SMS verify and sign in   |                                                                                                    |
| China +86 >                  | China +86 >              | Entorvorification                                                                                                |
| Mobile number/e-mail address | X                        | code                                                                                                    |
| Password                     | Obtain verification code | *     *     *     *       Verification code is sent to your phone:       86-************************************ |
| SMS verify and sign in       |                          |                                                                                                    |

#### Alebo môžete obnoviť heslo, ako je uvedené nižšie:

- 1. Ťuknite na položku "Zabudnuté heslo".
- 2. Zadajte svoje konto (telefónne číslo alebo e-mailovú adresu) a ťuknite na tlačidlo "Získať overovací kód".

<

- 3. Zadajte overovací kód, ktorý ste dostali telefonicky alebo e-mailom.
- 4. Nastavte nové heslo a ťuknite na položku "Hotovo".

| ÷                                  |        | ÷                  |         | Enter verification<br>code                                                                |
|------------------------------------|--------|--------------------|---------|-------------------------------------------------------------------------------------------|
| Legin                              |        | Forgot passwo      | rd      |                                                                                           |
| China +8ô                          | >      | China +86          | >       |                                                                                           |
| Mobile number/e-mail address       |        | 138*****           | x       | Verification code is sent to your phone:<br>86-**********,Resend(55s)                     |
| Password                           |        | Obtain verificatio | on code | <                                                                                         |
| is verify and sign in Forgot pa    | ssword |                    |         | Set F assword a     ******     6-20 characters for password, including character, numbers |
| I agree with Service Agreement and | Policy |                    |         | Done                                                                                      |

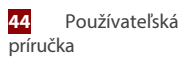

### 6. PRIDAŤ ZARIADENIE

Existujú 2 režimy CF (rýchle pripojenie) a AP (prístupový bod) na pridanie zariadenia.

#### 6.1. REŽIM CF

- 1. Zapnite vnútornú jednotku, nie je potrebné spúšťať klimatizáciu.
- 2. Kliknite na "+" v pravom hornom rohu obrazovky Domov alebo ťuknite na "Pridať zariadenie" v miestnosti, ktorá nemá žiadne zariadenie.
- 3. Ťuknite na logo "Split air conditioner".
- 4. Modul Wi-Fi resetujte stlačením tlačidla "DISPLAY" alebo "ECO" na dialkovom ovládači 6-krát, alebo použite vhodný nástroj stlačenie tlačidla resetovania na module Wi-Fi, kým sa vnútornom displeji nezobrazí "CF", potom klepnite na "Next Step".
- Zadajte heslo siete Wi-Fi, ktoré je rovnaké ako heslo pripojeného smartfónu, a ťuknite na položku "Potvrdiť" (v prípade potreby môžete sieť zmeniť).
- 6. Môžete vidieť percentuálnu mieru pripojenia a zároveň na vnútornom displeji postupne svieti PP", "SA", "AP".

"PP" znamená vyhľadávanie v smerovači" "SA" znamená "pripojený k smerovaču" "AP" znamená pripojený k

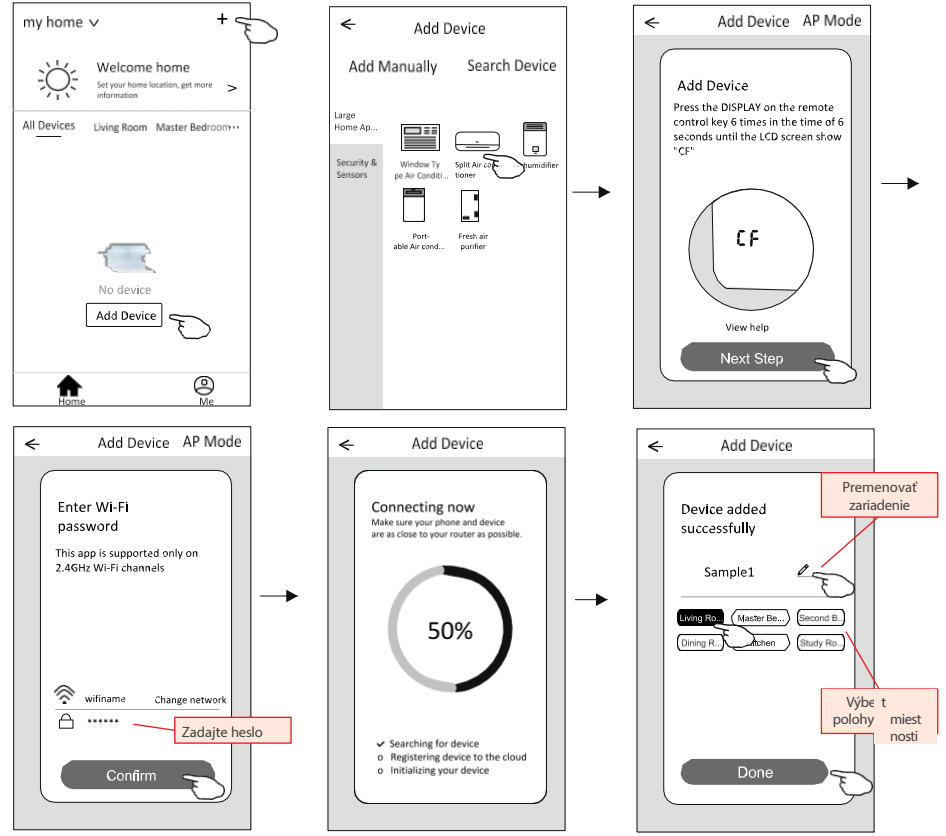

serveru"

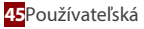

#### 6.2. REŽIM AP

- 1. Zapnite vnútornú jednotku, nie je potrebné spúšťať klimatizáciu.
- 2. Kliknite na "+" v pravom hornom rohu obrazovky Domov alebo ťuknite na "Pridať zariadenie" v miestnosti, ktorá nemá žiadne zariadenie.
- 3. Ťuknite na logo "Split air conditioner".
- 4. Modul Wi-Fi resetujte stlačením tlačidla "DISPLAY" alebo "ECO" na diaľkovom ovládači 6-krát, alebo použite vhodný nástroj na stlačenie tlačidla resetovania na module Wi-Fi, kým sa na vnútornom displeji nezobrazí "AP", potom klepnite na "Next Step".
- Zadajte heslo Wi-Fi, ktoré je rovnaké ako heslo pripojeného smartfónu, a ťuknite na položku "Potvrdit".
- 6. «Na obrazovke nastavenia siete vyberte položku "SmartLife-\*\*\*\*" a ťuknite na položku "
- 7. Môžete vidieť percentuálnu mieru pripojenia procesu, zároveň

"PP" znamená vyhľadávanie v smerovači" "SA" znamená "pripojený k smerovaču" "AP" znamená pripojený k serveru"

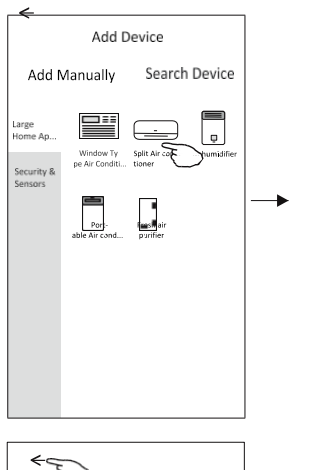

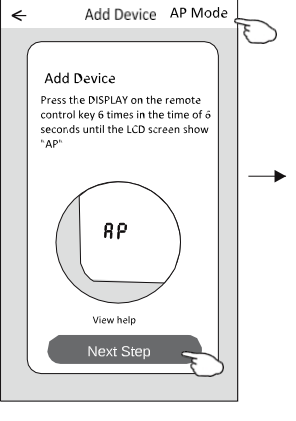

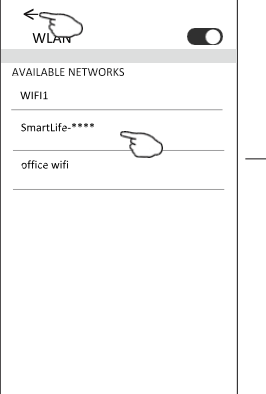

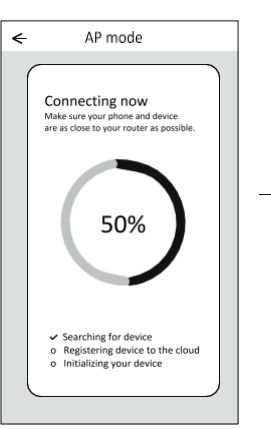

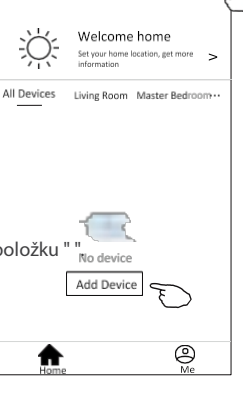

my home ∨

+

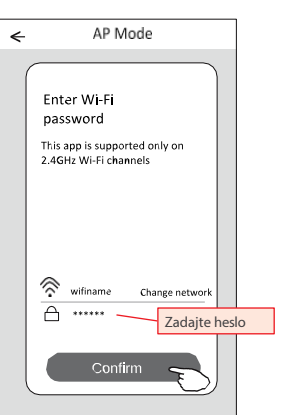

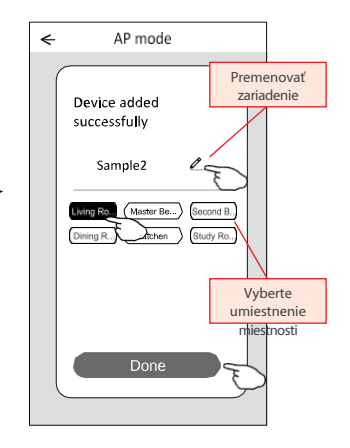

sĸ

### ČASŤ 3. OVLÁDANIE KLIMATIZÁCIE

Po pridaní sa automaticky zobrazí obrazovka ovládania zariadenia.

Obrazovka ovládania zariadenia sa zobrazí manuálne ťuknutím na názov zariadenia na domovskej obrazovke.

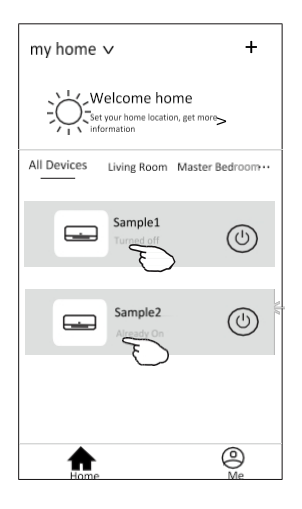

#### POZNÁMKA:

Existujú dve rôzne formy ovládania založené na rôznom softvéri alebo firmvéri modulu Wi-Fi. Pozorne si prečítajte príručku podľa skutočného ovládacieho rozhrania.

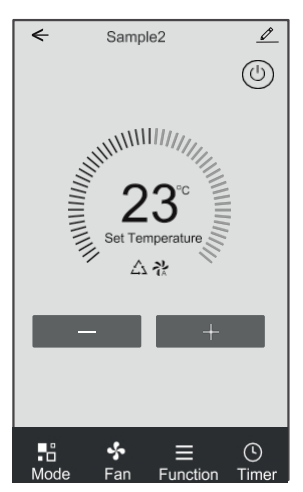

#### Kontrolný formulár 1

#### Kontrolný formulár 2

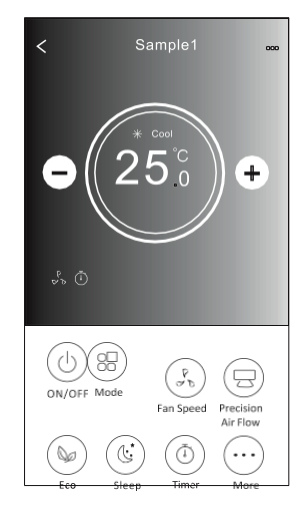

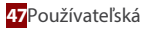

### 1. KONTROLNÝ FORMULÁR 1

### **1.1. HLAVNÉ OVLÁDACIE ROZHRANIE**

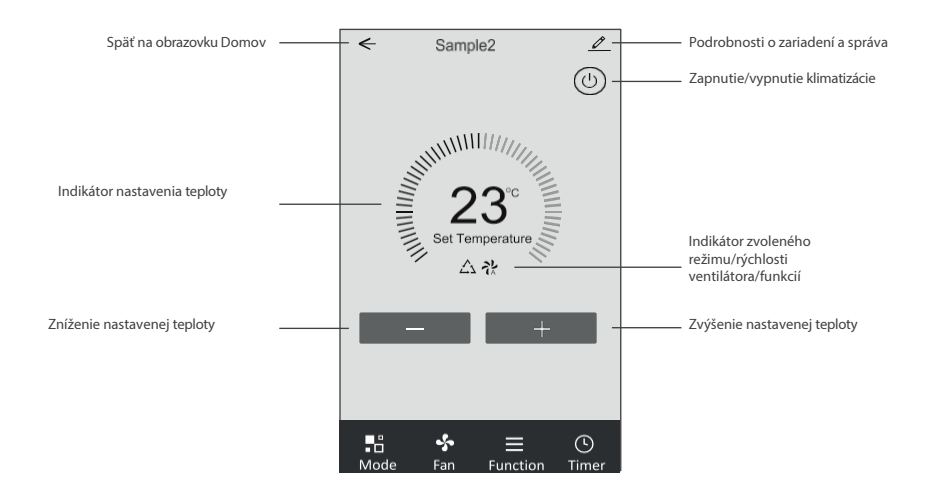

#### 1.2. NASTAVENIE REŽIMU

- 1. Ťuknutím na položku Režim zobrazíte obrazovku Režim.
- 2. Vyberte jeden z režimov Feel/Cool/Heat/Dry/Fan.
- 3. Ťuknutím kdekoľvek v okolí nastavenej teploty zrušíte nastavenie režimu.

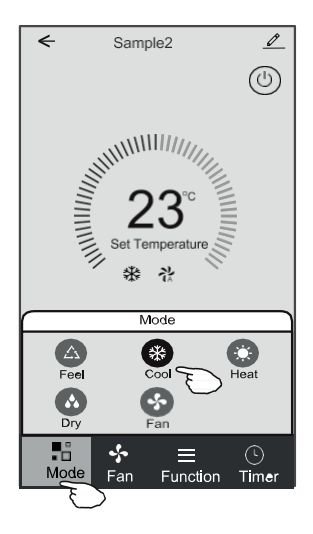

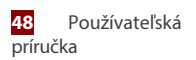

Aplikácia SmartLife-SmartHome

### ČASŤ 3. OVLÁDANIE KLIMATIZÁCIE

#### 1.3. VÝBER RÝCHLOSTI VENTILÁTORA

- 1. Ťuknutím na položku Ventilátor zobrazíte obrazovku Ventilátor.
- 2. Vyberte jednu z rýchlostí ventilátora High/med/Low/Auto.
- 3. Ťuknutím na ľubovoľné miesto v okolí nastavenej teploty výber zrušíte.

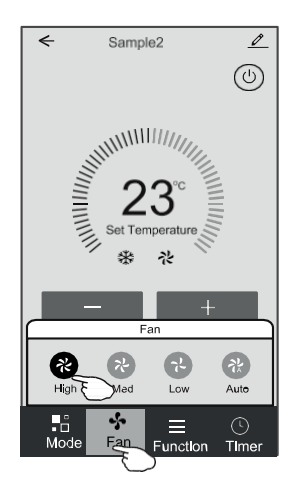

#### **1.4. NASTAVENIE FUNKCIE**

- 1. Ťuknutím na položku Funkcia zobrazíte obrazovku Funkcia.
- 2. Vyberte jednu z funkcií Sleep/Turbo/ECO.
- Vyberte možnosť UP-DOWN/LEFT-RIGHT (Hore-doleva/doľava doprava) pre automatický výkyv so smerom UP-DOWN/LEFT-RIGHT (Hore-doleva/doleva doprava).
- 4. Ťuknutím kdekoľvek v okolí nastavenej teploty zrušíte nastavenie funkcie.

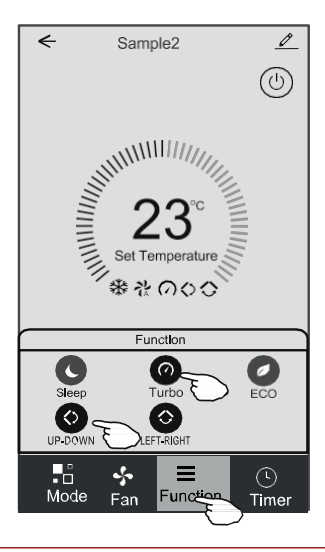

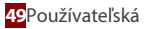

### 1.5. PRIDANIE ČASOVAČA

- 1. Ťuknutím na položku Časovač zobrazíte obrazovku Pridať časovač.
- 2. Ťuknite na položku Pridať časovač.

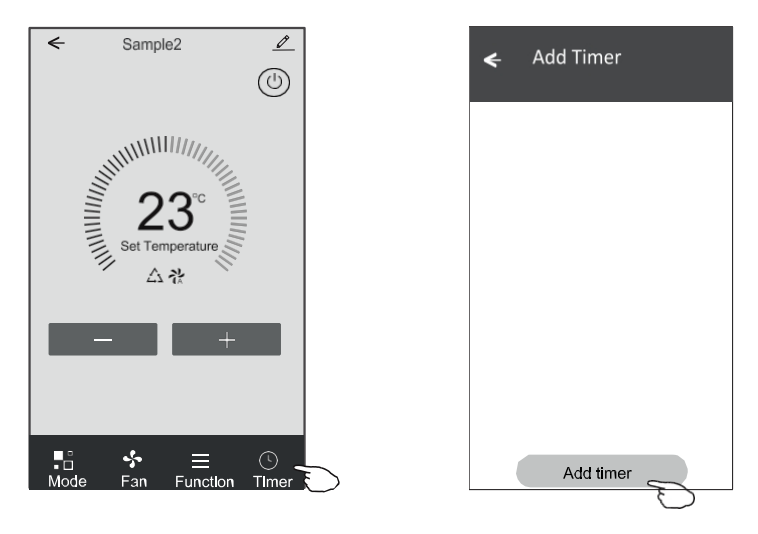

- 3. Vyberte čas, vyberte dni opakovania a časovač zapnutia/vypnutia.
- 4. Vyberte režim/rýchlosť ventilátora/funkciu a vyberte nastavenie teploty pre časovač zapnutia.
- 5. Ťuknutím na položku Uložiť pridáte časovač

|                                                                                                    | Zaj                                                                   | pnutý                                         | tasovač                                |                                      |                                      | Casovač                                                   | vypnutý                                              | ,              |                                                                             |
|----------------------------------------------------------------------------------------------------|-----------------------------------------------------------------------|-----------------------------------------------|----------------------------------------|--------------------------------------|--------------------------------------|-----------------------------------------------------------|------------------------------------------------------|----------------|-----------------------------------------------------------------------------|
| Zrušenie časova <del>ča</del>                                                                                 | -Cancel                                                               | Add Ti                                        | mer                                    | Save                                 | Cancel                               | Add 1                                                     | Timer                                                | Save-          | Odoslanie časovača                                                          |
| Nastavenie hod <u>ín</u><br>Nastavenie<br>režimu Nastavenie<br>rýchlosti<br>ventilátora<br>Nastavenie teploty | Timer Off<br>Timer On<br>- Mode<br>- Fan<br>- Set Tempera<br>Function | 12<br>13<br>14<br><b>15</b><br>16<br>17<br>18 | 07<br>08<br>09<br>10<br>11<br>12<br>13 | €<br>Cool ><br>Auto ><br>23°C ><br>> | S<br>Mon Co<br>Timer Off<br>Timer On | 12<br>13<br>14<br>15<br>16<br>17<br>18<br>elect days to u | 25<br>26<br>27<br>28 –<br>29<br>30<br>31<br>30<br>31 | e<br>a) Sun -+ | Nastavenie minút<br>Týždenné nastavenie<br>Nastavenie<br>časovača<br>ON/OFF |

#### 1.6. SPRÁVA ČASOVAČA

- 1. Ťuknutím na lištu časovača upravíte časovač podobne ako pridávaní časovača.
- 2. Kliknutím na prepínač povolíte alebo zakážete časovač.
- Podržte lištu časovača asi 3 sekundy a zobrazí sa obrazovka Odstrániť časovač, ťuknite na položku POTVRDIŤ a odstráňte časovač.

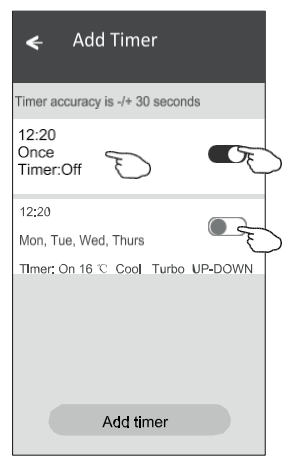

Remove Timer Remove the timer? CANCEL CONFIRM

### 2. KONTROLNÝ FORMULÁR 2

#### 2.1. HLAVNÉ OVLÁDACIE ROZHRANIE

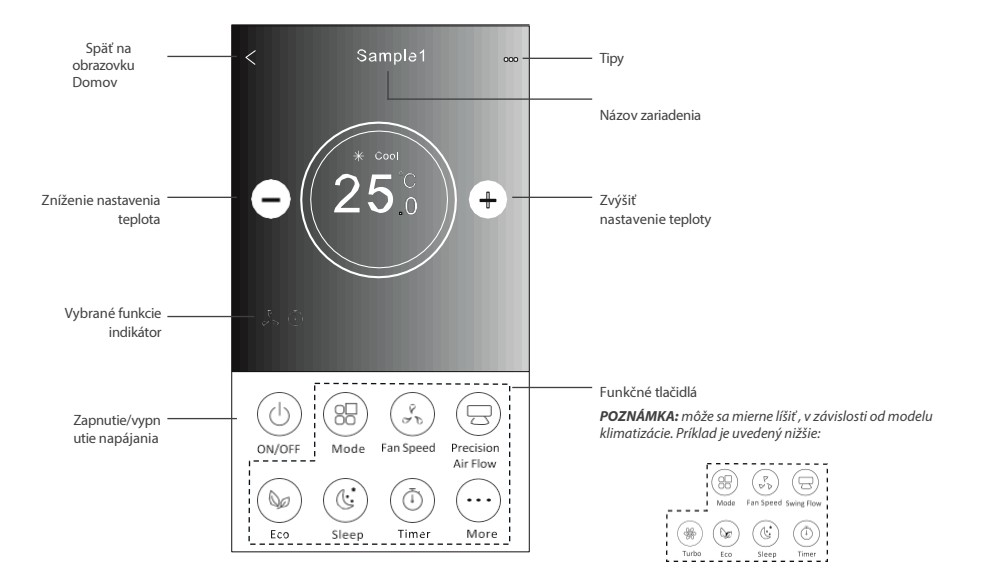

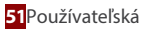

#### 2.2. NASTAVENIE REŽIMU

- 1. Ťuknite na tlačidlo Režim.
- 2. Na obrazovke Režim je 5 režimov, ťuknutím na jedno tlačidlo nastavíte pracovný režim klimatizácie.
- 3. Ťuknutím na tlačidlo X sa vrátite na hlavnú obrazovku ovládania.
- 4. Na obrazovke sa zmení režim a pozadie.

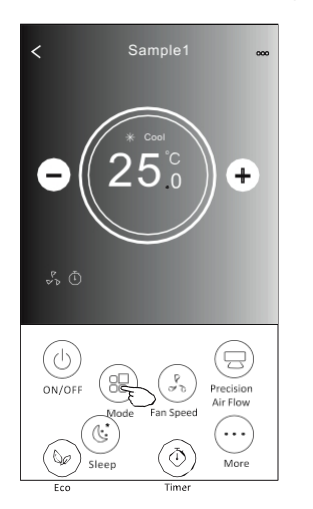

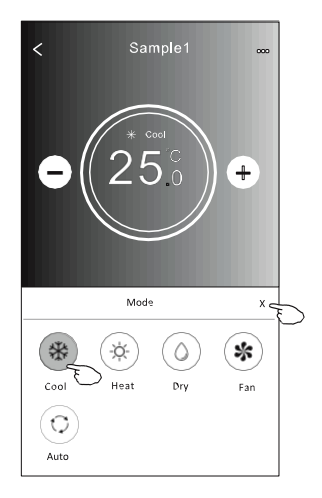

#### 2.3. VOĽBA RÝCHLOSTI VENTILÁTORA

- 1. Ťuknite na tlačidlo Rýchlosť ventilátora.
- 2. Vyberte požadovanú rýchlosť ventilátora a ťuknite na ňu.
- 3. Ťuknutím na tlačidlo X sa vrátite na hlavnú obrazovku ovládania.
- 4. Na obrazovke sa zobrazí indikátor zvolenej rýchlosti ventilátora.

POZNÁMKA: Rýchlosť ventilátora nie je možné nastaviť v suchom režime.

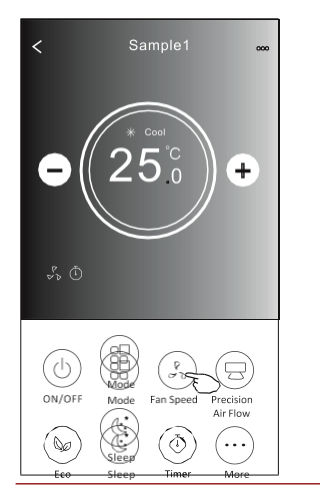

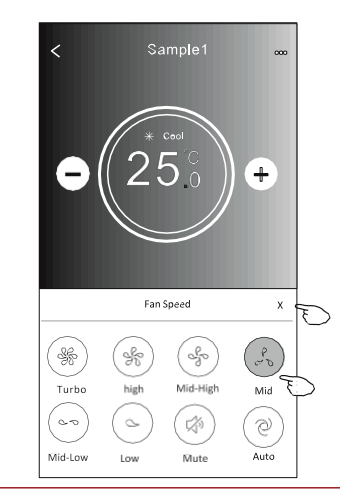

| Režim      | Rýchlosť<br>ventilátora |
|------------|-------------------------|
| Chladné    | Všetky rýchlosti        |
| Ventilátor | Všetky rýchlosti        |
| Suché      | -                       |
| Teplo      | Všetky rýchlosti        |
| Auto       | Všetky rýchlosti        |

**POZNÁMKA:** V závislosti od modelu klimatizácie sa môže obrazovka Fan Speed (Rýchlosť ventilátora) zobrazovať mierne odlišne.

Príklad je uvedený nižšie:

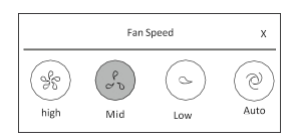

#### 2.4. REGULÁCIA PRIETOKU VZDUCHU

- 1. Ťuknite na tlačidlo Presný prietok vzduchu alebo na tlačidlo Swing Flow.
- 2. Vyberte požadovaný prietok vzduchu a ťuknite naň.
- 3. Ťuknutím na tlačidlo X sa vrátite na hlavnú obrazovku ovládania.
- 4. Na obrazovke sa zobrazí zvolený indikátor prietoku vzduchu.

**POZNÁMKA:** Pri niektorých modeloch bez automatického ľavého a pravého vetra, ak ho aktivujete, budete počuť pípnutie, ale žiadne akcie.

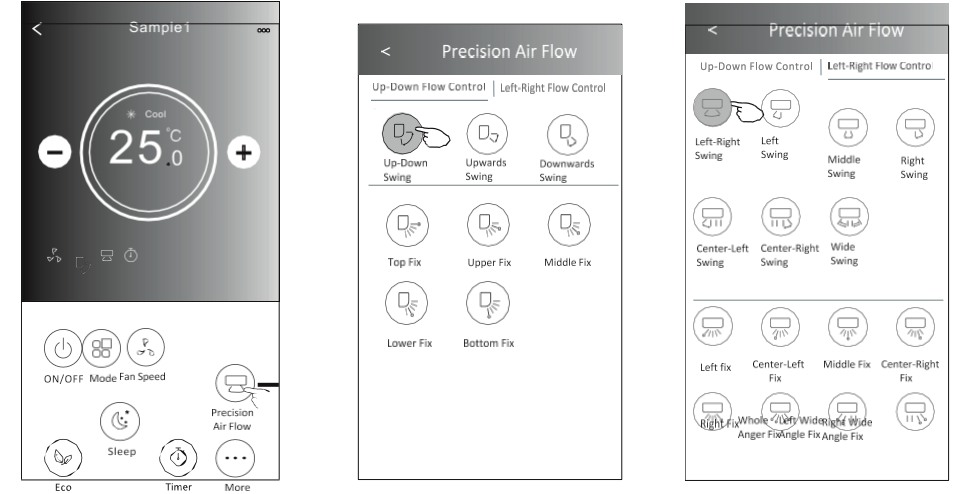

POZNÁMKA: Obrazovka Hlavné ovládanie a obrazovka Prietok vzduchu sa môžu v závislosti od modelu klimatizačného zariadenia mierne líšiť. Príklad je uvedený nižšie:

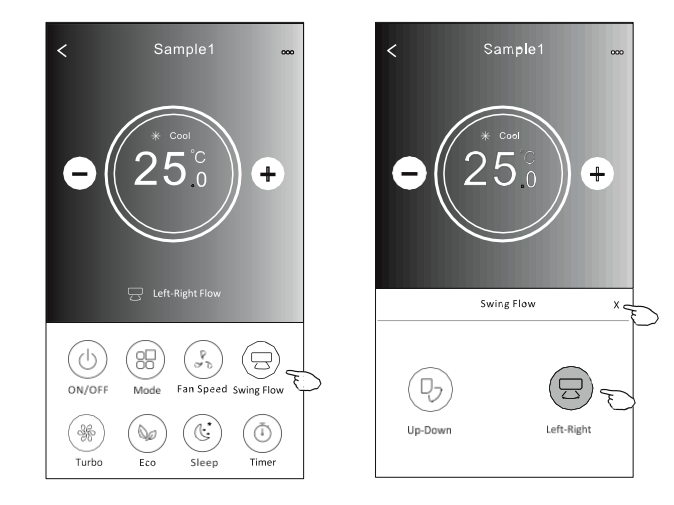

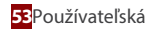

sĸ

#### 2.5. FUNKCIA ECO

- 1. Ak chcete aktivovať funkciu Eco, stačí ťuknúť na tlačidlo, tlačidlo sa rozsvieti a na obrazovke sa zobrazí indikátor.
- 2. Opätovným ťuknutím na položku funkciu vypnete.
- Regulácia teploty pre niektoré modely klimatizácií: ≥V režime chladenia bude nová nastavená teplota 26 °C. ≥ V režime vykurovania bude nová nastavená teplota 25 °C.

POZNÁMKA: V režime Fan/Dry/Auto je funkcia ECO vypnutá.

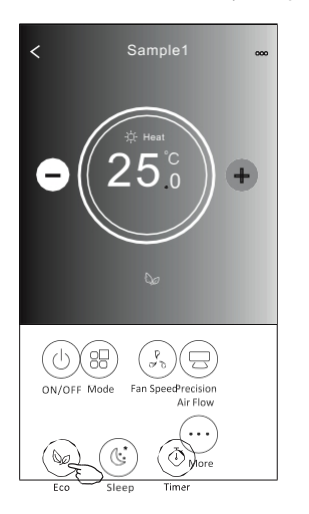

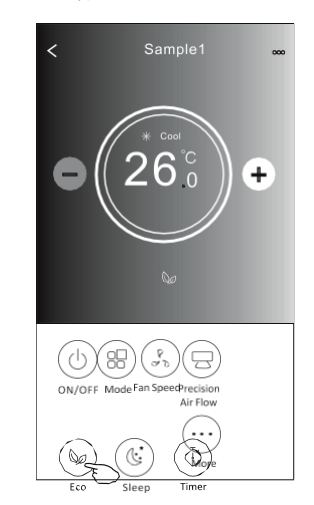

| Režim      | Povolené ECO |
|------------|--------------|
| Chladné    | Áno          |
| Ventilátor | -            |
| Suché      | -            |
| Teplo      | Áno          |
| Auto       | -            |

**POZNÁMKA:** Obrazovka hlavného ovládania a spôsob ovládania ECO sa môžu v závislosti od modelu klimatizácie mierne líšiť. Príklad je uvedený nižšie:

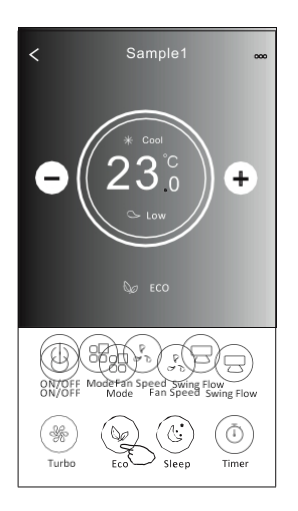

**POZNÁMKA:** V prípade niektorých modelov klimatizácií je ECO vypnuté aj v režime Turbo/Sleep.

Aplikácia SmartLife-SmartHome sĸ

## ČASŤ 3. OVLÁDANIE KLIMATIZÁCIE

#### 2.6. FUNKCIA SPÁNKU

- 1. Ťuknite na tlačidlo Spánok.
- 2. Vyberte požadovaný režim spánku a ťuknite naň.
- 3. Ťuknutím na tlačidlo X sa vrátite na hlavnú obrazovku ovládania.
- 4. Na obrazovke sa zobrazí indikátor zvoleného režimu spánku.

POZNÁMKA: Režim spánku je režime Fan/Dry/Auto vypnutý.

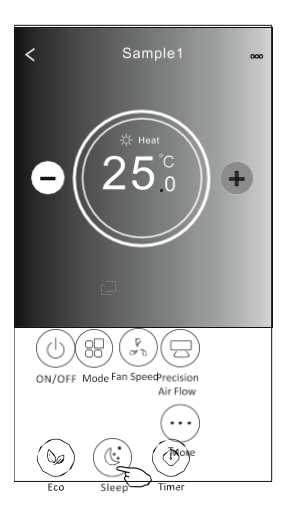

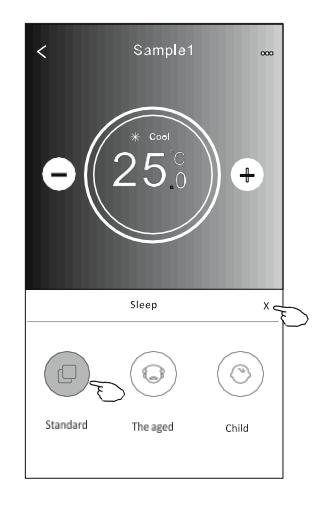

| Režim      | Spánok povolený |
|------------|-----------------|
| Chladné    | Áno             |
| Ventilátor | -               |
| Suché      | -               |
| Teplo      | Áno             |
| Auto       | -               |

**POZNÁMKA**: Hlavná ovládacia obrazovka sa môže zobrazovať mierne odlišne ,v závislosti od modelu klimatizácie. Príklad je uvedený nižšie:

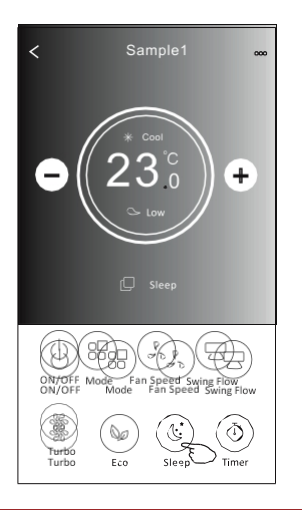

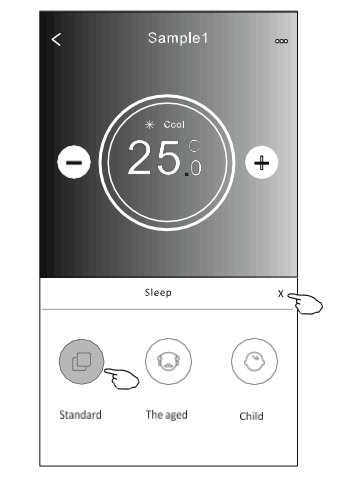

**POZNÁMKA:** Režim spánku je pri niektorých modeloch klimatizácie vypnutý aj v režime Turbo/Sleep.

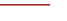

55 Používateľská

#### 2.7. NASTAVENIE ČASOVAČA (ZAPNUTÉ)

- 1. Ťuknite na tlačidlo Časovač.
- 2. +Ťuknite na položku v pravom hornom rohu hlavnej obrazovky Časovač.
- 3. Vyberte položku Čas/opakovanie/vypnutie a potom ťuknite na položku Uložiť.
- 4. Na hlavnej obrazovke časovača sa zobrazí časovač (vypnutý).

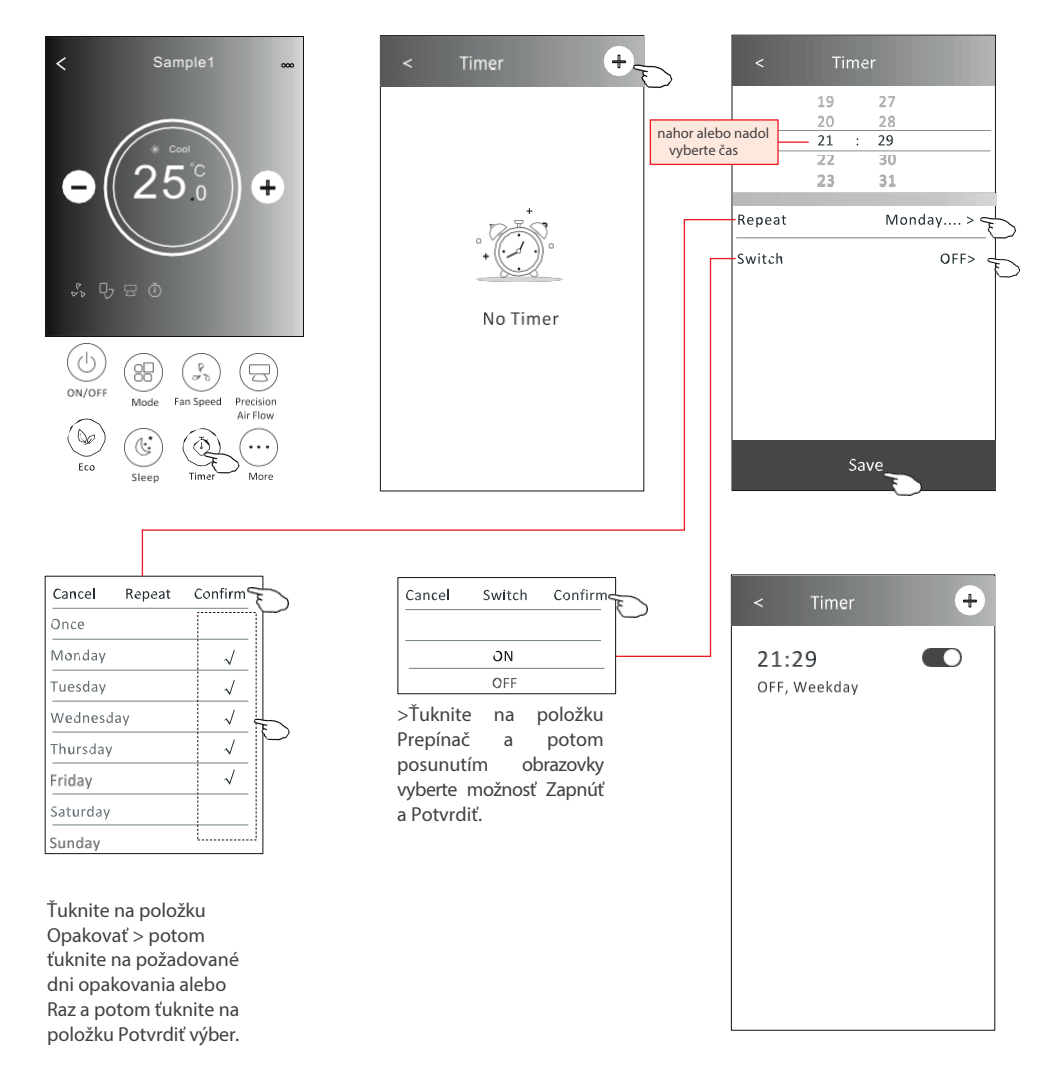

#### 2.8. NASTAVENIE ČASOVAČA (VYPNUTÉ)

- 1. Ťuknite na tlačidlo Časovač.
- 2. +Ťuknite na položku v pravom hornom rohu hlavnej obrazovky Časovač.
- Nastavte Čas/Dátum opakovania/Dátum zapnutia/teplotu/režim/rýchlosť ventilátora/prietok vzduchu podľa vašich požiadaviek a potom klepnite na Uložiť.
- 4. Časovač sa zobrazí na hlavnej obrazovke Časovač.

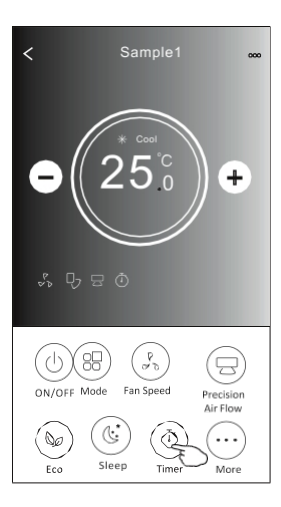

| < Timer      | + <sub>E</sub> |
|--------------|----------------|
| 21:29        |                |
| 04:30<br>OFF |                |
|              |                |

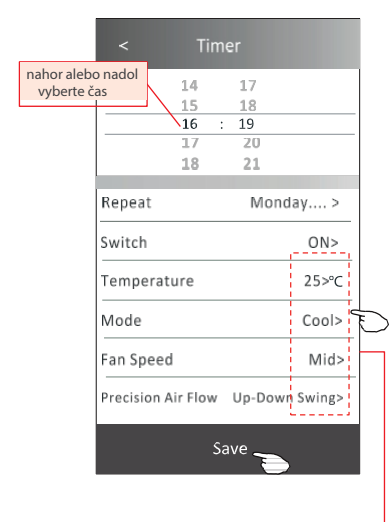

Ťuknite na položku Opakovať > potom ťuknite na požadované dni opakovania alebo Raz a potom ťuknite na položku Potyrdiť výber.

| ukinte n | a polozk | u Potviui    | <u>t</u> vyp |
|----------|----------|--------------|--------------|
| Cancel   | Repeat   | Confirm      | E            |
| Once     |          |              | Υ            |
| Monday   |          | $\checkmark$ |              |
| Tuesday  |          | $\checkmark$ |              |
| Wednesc  | lay      | $\checkmark$ |              |
| Thursday | 1        | $\checkmark$ | D            |
| Friday   |          | $\checkmark$ |              |
| Saturday |          |              |              |
| Sunday   |          |              |              |

Ťuknite na položku Prepínač > a potom posunutím obrazovky vyberte možnosť Zapnuté a Potvrďte.

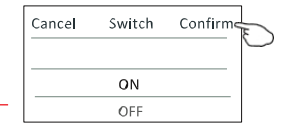

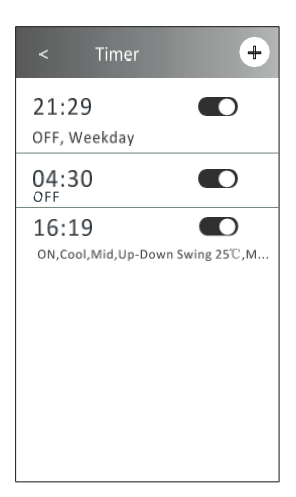

sĸ

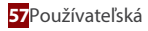

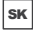

>Klepnite na Temperature/Mode/Fan Speed/ Air Flow (Teplota/režim/rýchlosť ventilátora/prúd vzduchu), potom nastavte požadovanú hodnotu, ako je uvedené v predchádzajúcej kapitole, a klepnite na Confirm the setting (Potvrdiť nastavenie).

### 2.9. SPRÁVA ČASOVAČA

1. Zmena nastavenia časovača:

Ťuknutím na ľubovoľné miesto na lište zoznamu časovačov okrem lišty prepínačov sa dostanete na obrazovku nastavenia časovača, zmeňte nastavenie a potom ťuknite na položku uložiť.

- Povolenie alebo zakázanie časovača: Ťuknutím na ľavú časť prepínača vypnete časovač. Ťuknutím na pravú časť prepínača časovač povolíte.
- 3. Odstránenie časovača:

Posúvajte panel zoznamu časovača sprava doľava, kým sa nezobrazí tlačidlo Odstrániť, a potom ťuknite na položku Odstrániť.

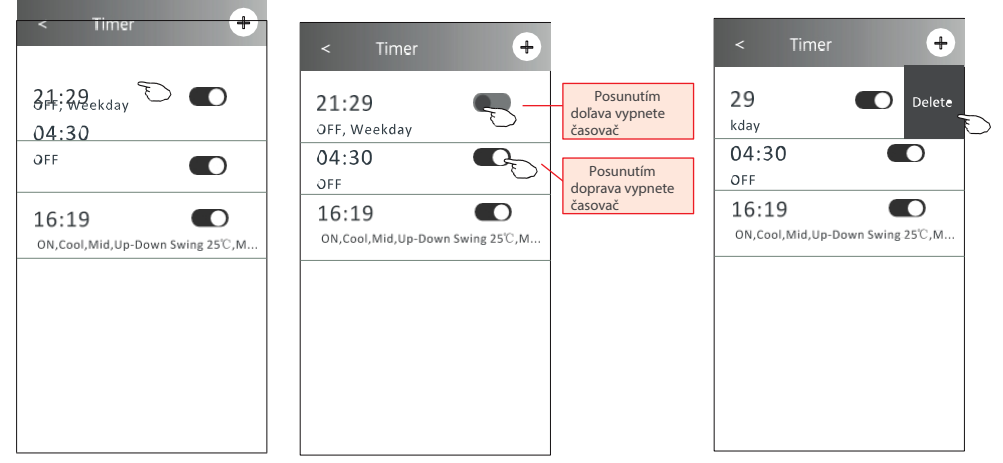

#### 2.10. VIAC FUNKCIÍ

1. Ťuknutím na tlačidlo Viac môžete ovládať ďalšie funkcie, ak sa zobrazia na obrazovke.

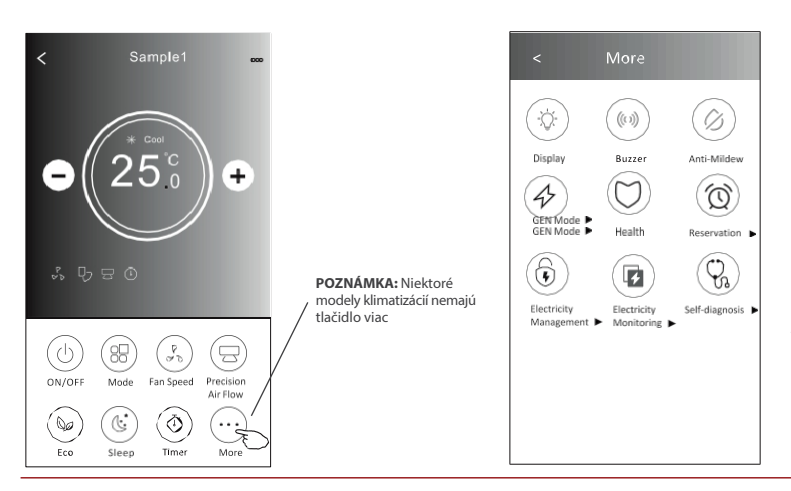

POZNÁMKA: Vzhľad sa môže líšiť, niektoré ikony budú skryté, ak klimatizácia túto funkciu nemá alebo ju neumožňuje v aktuálnom režime.

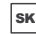

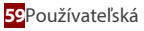

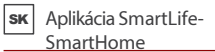

2. Ťuknutím na položku "Display" zapnete/vypnete vnútorný LED displej.

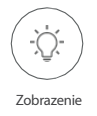

3. Ťuknutím na položku "Bzučiak" zapnete/vypnete bzučanie pri prevádzke prostredníctvom aplikácie Wi-Fi APP.

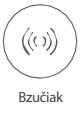

4. Ťuknutím na tlačidlo "Anti-Mildew" aktivujte funkciu Anti-Mildew, ak je na obrazovke k dispozícii. Po vypnutí striedavého prúdu sa začne sušenie, zníži sa zvyšková vlhkosť a zabráni sa vzniku plesní, po skončení funkcie sa automaticky vypne.

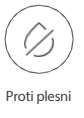

5. Ťuknutím na tlačidlo Zdravie zapnete/vypnete funkciu Zdravie, ak je na obrazovke k dispozícii. Aktivuje funkciu antibakteriálneho ionizátora. Táto funkcia je určená len pre modely s generátorom ionizátora.

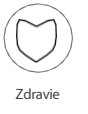

6. Ťuknite na tlačidlo "GEN Mode", ak je na obrazovke k dispozícii. V tomto režime si môžete vybrať jednu z troch úrovní prúdu. Klimatizácia bude udržiavať správny prúd, aby šetrila energiu.

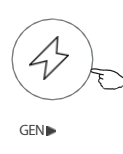

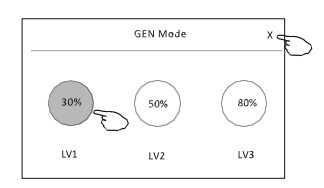

 Ťuknite na tlačidlo "Samočistenie", ak je na obrazovke k dispozícii. Podrobnosti o funkcii Self-Cleaning (Samočistenie) nájdete v návode na použitie.

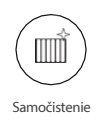

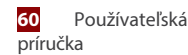

 Ťuknite na tlačidlo "Monitorovanie elektrickej energie", ak je na obrazovke k dispozícii. V tejto funkcii môžete sledovať spotrebu elektrickej energie klimatizácie.

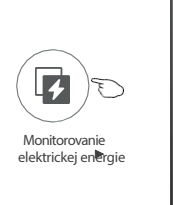

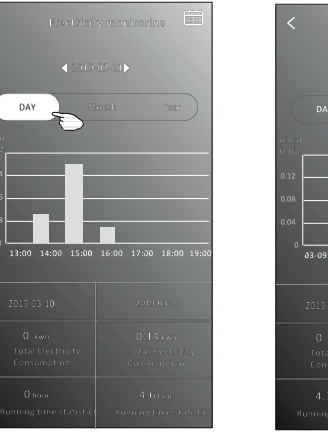

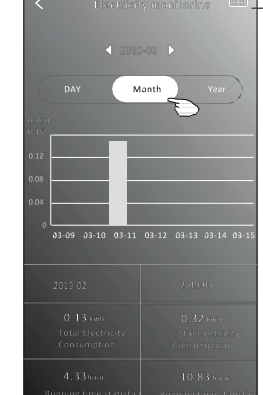

Ťuknutím na toto tlačidlo zobrazíte kalendár a potom vyberiete dátum.

sĸ

 Šuknite na tlačidlo "8°C Heat", ak je na obrazovke k dispozícii. Táto funkcia pomáha udržiavať teplotu v miestnosti nad 8 °C. Podrobnosti o funkcii 8°C Heat nájdete v návode na použitie.

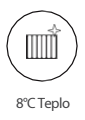

Ťuknite na tlačidlo "Rezervácia", ak je na obrazovke k dispozícii.
 Môžete nastaviť čas, opakovanie dňa, teplotu, režim, rýchlosť ventilátora, prietok vzduchu podľa potreby a potom klepnutím na "Uložiť" aktivovať funkciu.
 Klimatizačné zariadenie automaticky dosiahne vaše nastavenia v čase dohodnutého termínu.

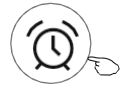

Rezervácia 🕨

| - Nes                             | civation |  |  |
|-----------------------------------|----------|--|--|
| 1.4                               | 4.7      |  |  |
| 14                                | 17       |  |  |
| 15                                | 18       |  |  |
| 16 :                              | 19       |  |  |
| 17                                | 20       |  |  |
| 18                                | 21       |  |  |
|                                   |          |  |  |
| Repeat setting                    | Monday > |  |  |
| Temperature                       | 25°C>    |  |  |
| Mode                              | Cool>    |  |  |
| Fan Speed                         | Mid>     |  |  |
| Precision Air Flow Up-Down Swing> |          |  |  |
|                                   |          |  |  |
| Save                              |          |  |  |

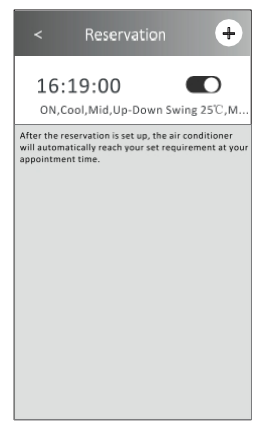

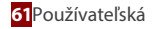

 Ťuknite na tlačidlo Autodiagnostika, ak je na obrazovke k dispozícii. Klimatizačné zariadenie sa automaticky diagnostikuje a uvedie chybový kód a prípadné problémy.

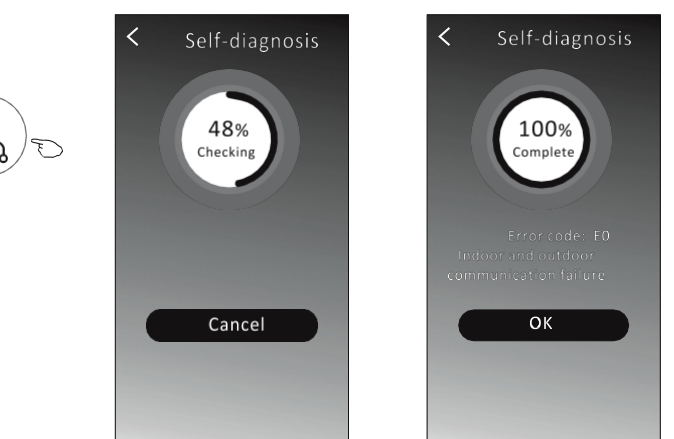

12. Ťuknite na tlačidlo "Správa elektrickej energie", ak je na obrazovke k dispozícii.

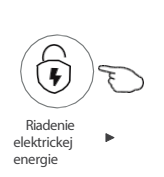

| Režim opravy             | Činnosti klimatizačného zariadenia                                                                                              |
|--------------------------|----------------------------------------------------------------------------------------------------|
| Predvolený režim         | Automatická prevádzka AC. Maximálna inteligentná úspora energie, pohodlný a<br>chladivý spánok počas noci                       |
| Pevná elektrická energia | AC automatická prevádzka podľa pevne stanoveného elektrického výkonu,<br>užívateľ môže vybrať pevný elektrický výkon každú noc. |
| Suché                    | Automatická prevádzka AC podľa pevne nastavenej teploty, používateľ môže<br>každú zvoliť inú teplotu.                           |

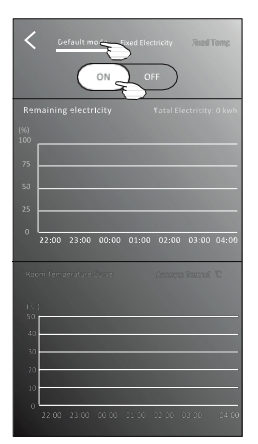

- Vyberte predvolený režim
- 2. Zapnutie spínača Ostatné 2 režimy budú deaktivované.

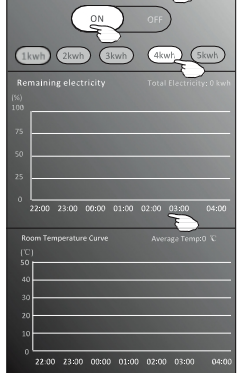

- 1. Vyberte režim Fix Electricity
- 2. Vyberte pevnú spotrebu energie
- 3. Zapnutie spínača

Ostatné 2 režimy budú deaktivované.

Čas môžete posúvať doľava alebo doprava a zobraziť tak viac zoznamov.

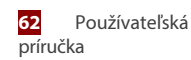

sĸ

# ČASŤ 3. OVLÁDANIE KLIMATIZÁCIE

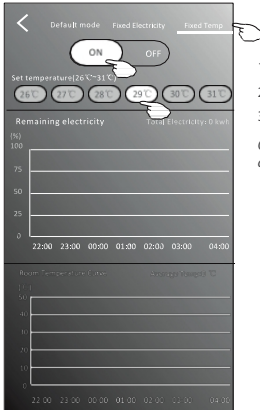

1. Vyberte režim Fix Temp
 2. Vyberte pevnú teplotu

3. Zapnutie spínača

Ostatné 2 režimy budú deaktivované.

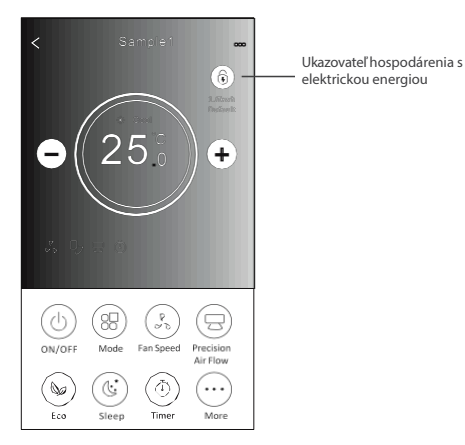

### 3. PODROBNOSTI O ZARIADENÍ A SPRÁVA ZARIADENÍ

Ťuknite na kontrolný formulár1 alebo ťuknite na položku … na ovládacom formulári2 , dostanete sa na obrazovku s podrobnosťami o zariadení. Tu môžete získať niektoré užitočné informácie a zdieľanie zariadenia s inými účtami. Pozorne si pozrite nasledujúce obrázky a pokyny.

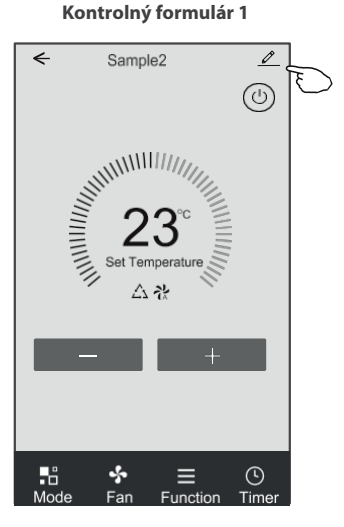

Kontrolný formulár 2

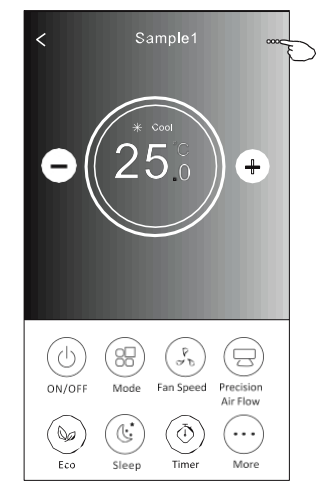

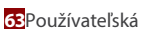

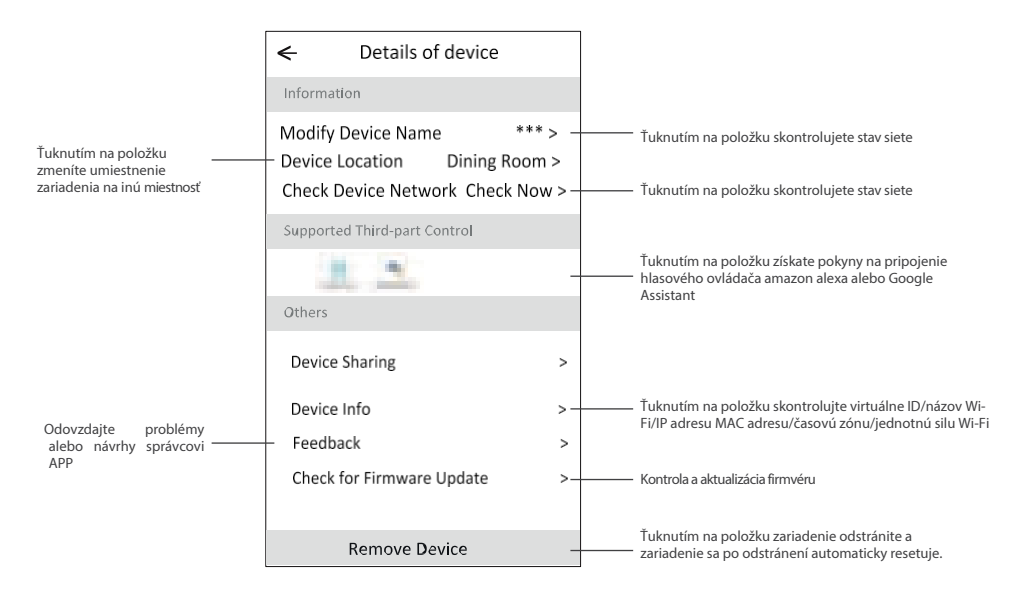

#### Ako zdieľať zariadenia s inými účtami?

- 1. Ťuknite na Zdieľanie zariadenia a zobrazí sa obrazovka Zdieľanie zariadenia.
- 2. Ťuknite na položku "Pridať zdieľanie".
- 3. Vyberte oblasť a zadajte účet, ktorý chcete zdieľať.
- 4. Ťuknite na položku "Dokončené" a konto sa zobrazí v zozname zdieľaní.
- 5. Prijatí členovia zdieľania by mali podržať stlačené tlačidlo na domovskej obrazovke a posunutím nadol obnoviť zoznam zariadení, zariadenie sa zobrazí v zozname zariadení.

| Details of device                                         |               | ←           | Details of dev                 | ice               | ← A              | dd Sharing    | Complete |
|-----------------------------------------------------------|---------------|-------------|--------------------------------|-------------------|------------------|---------------|----------|
| Information                                               |               | It is recon | nmended to set permanent n     | esident as family |                  |               |          |
| Modify Device Name                                        | ** >          | member      | to control the device Family S | ettings           | Region           | Poľsko +48    | >        |
| Device Location Dining Ro<br>Check Device Network Check I | om ><br>Now > |             |                                |                   |                  |               |          |
| Supported Third-part Control                              |               |             |                                |                   | Accoun<br>number | t<br>******** | ***      |
|                                                           |               |             |                                |                   |                  |               |          |
| Others                                                    |               |             |                                |                   |                  |               |          |
| Device Sharing                                            | >             |             |                                |                   |                  |               |          |
| Create Group                                              | >             |             |                                |                   |                  |               |          |
| Device Info                                               | >             |             |                                |                   |                  |               |          |
| Feedback                                                  | >             |             |                                |                   |                  |               |          |
| Check for Firmware Update                                 | >             |             |                                |                   |                  |               |          |
| Remove Device                                             |               |             | Adding sharing                 | F                 |                  |               |          |

64 Používateľská príručka

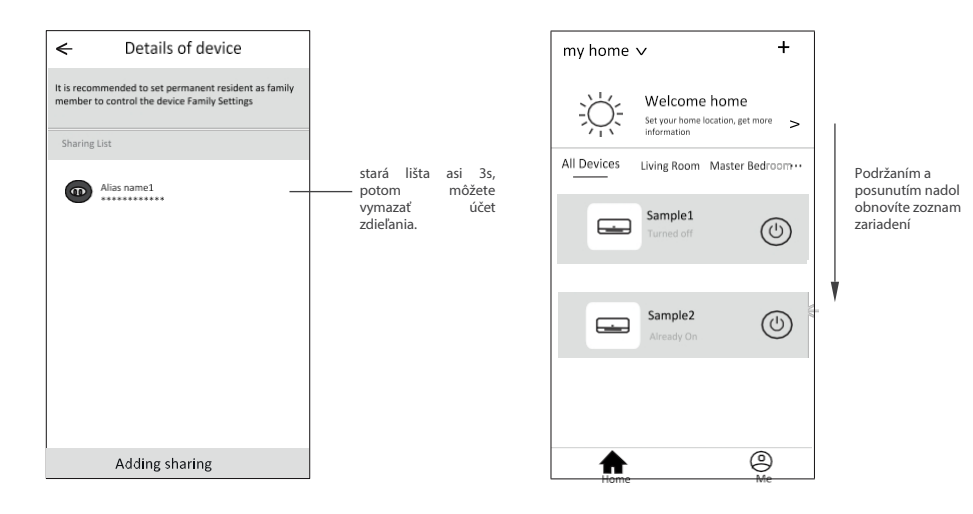

sĸ

## ČASŤ 4. SPRÁVA ÚČTU

### **1. NASTAVENIE PROFILU ÚČTU**

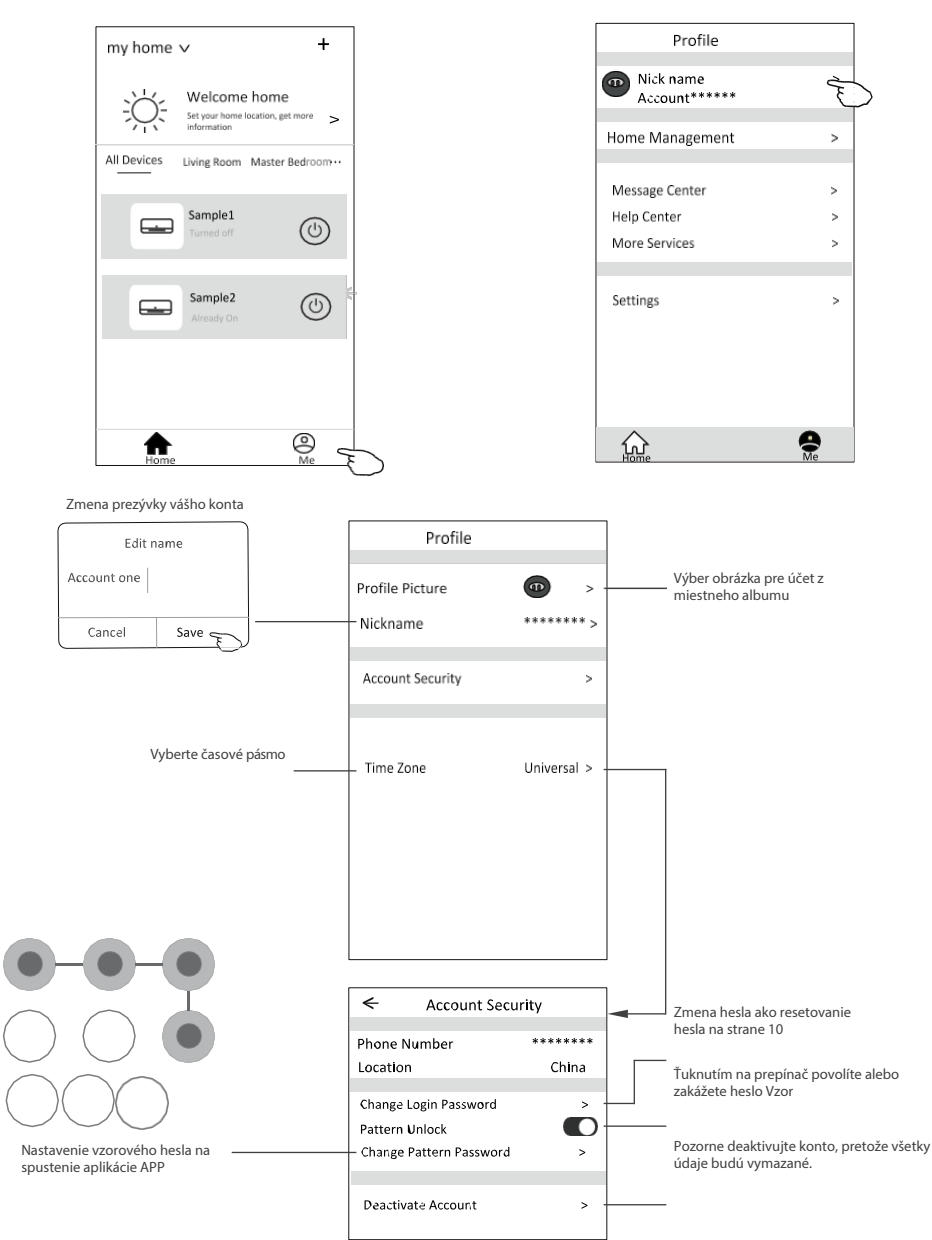

66 Používateľská príručka

sĸ

# ČASŤ 4. SPRÁVA ÚČTU

### 2. SPRÁVA DOMOV(RODINA)

- 1. Ťuknite na názov domov v ľavom hornom rohu obrazovky Domov a vyberte položku Správa domov. Alebo ťuknite na položku Ja a potom na položku Správa domov.
- 2. Ťuknite na jednu z rodín v zozname rodín a prejdite na obrazovku Nastavenia rodiny.

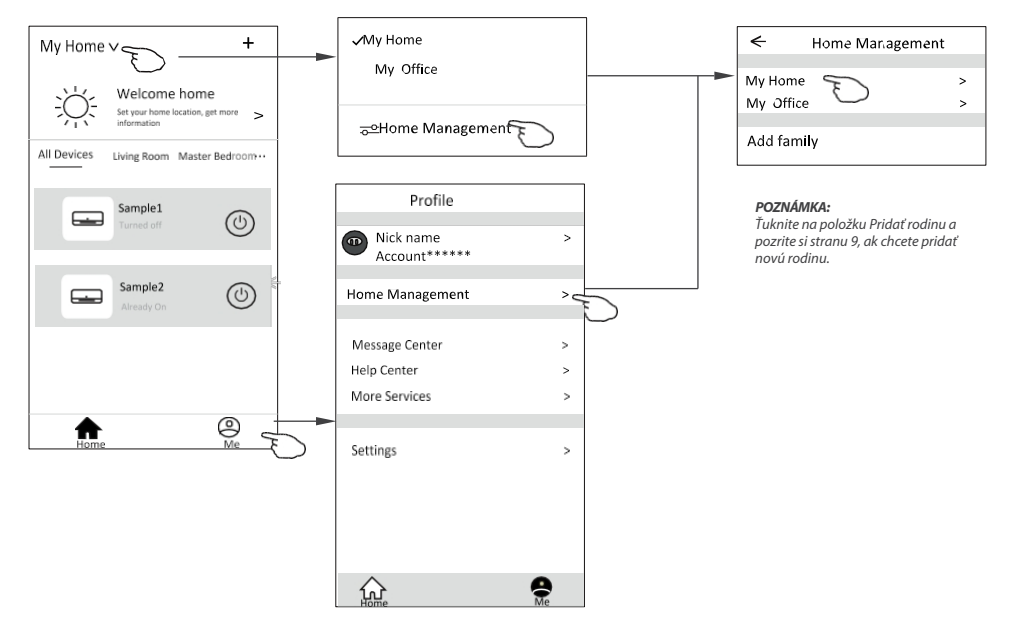

3. Nastavte rodinu ako nasledujúce ukazovatele.

|                                                                   | ← Family                         | ← Family settings |  |  |
|-------------------------------------------------------------------|----------------------------------|-------------------|--|--|
|                                                                   | Family Name                      | My Home > -       |  |  |
| Automaticky otvoriť mapu a<br>potom môžete nastaviť polohu        | Room Manageme<br>Family Location | nt 2 rooms >      |  |  |
|                                                                   | Family members                   |                   |  |  |
| Pridanie ďalšieho účtu do tejto<br>rodiny na ovládanie zariadenia | Nick name     Account****        | **                |  |  |
|                                                                   | Add Menber                       |                   |  |  |
|                                                                   | Remove F                         | amily             |  |  |
|                                                                   |                                  |                   |  |  |
|                                                                   |                                  |                   |  |  |
|                                                                   |                                  |                   |  |  |

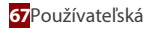

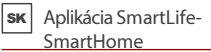

### ČASŤ 5. ODSTRAŇOVANIE PROBLÉMOV

| Popis                                               | Analýza príčiny                                                                                                    |
|-----------------------------------------------------|----------------------------------------------------------------------------------------------------|
| Klimatizáciu nemožno<br>úspešne nakonfigurovať      | <ol> <li>Skontrolujte, či je pripojená mobilná adresa Wi-Fi a heslo správne;</li> <li>Skontrolujte stav klimatizácie v časti Stav konfigurácie;</li> <li>Sú alebo nie sú nastavené firewall alebo iné obmedzenia;</li> <li>Skontrolujte, či smerovač funguje normálne;</li> <li>Uistite sa, že klimatizácia, router a mobilný telefón fungujú v rámci<br/>rozsahu signálu;</li> <li>Skontrolujte tienenie smerovača Aplikácia alebo nie;</li> </ol>                                                                                                    |
| Mobilný telefón<br>nedokáže ovládať<br>klimatizáciu | Zobrazenie softvéru: Identifikácia zlyhala,<br>Znamená to, že klimatizácia bola resetovaná a mobilný telefón stratil<br>povolenie na ovládanie.<br>Ak chcete znova získať povolenie, musíte sa pripojiť k sieti Wi-Fi. Pripojte<br>miestnu sieť a obnovte ju.<br>Po tom všetkom ešte stále nemôže fungovať, odstráňte klimatizáciu a<br>počkajte na jej obnovenie.                                                                                                    |
| Mobilný telefón<br>nemôže nájsť<br>klimatizáciu     | <ul> <li>Softvérové zobrazenie: Klimatizácia mimo prevádzky. Skontrolujte, či sieť funguje;</li> <li>1. Klimatizácia bola prekonfigurovaná;</li> <li>2. Klimatizácia je bez prúdu;</li> <li>3. Router je bez napájania;</li> <li>4. Klimatizácia sa nemôže pripojiť k smerovaču;</li> <li>5. Klimatizácia sa nemôže pripojiť k sieti prostredníctvom smerovača (v režime diaľkového ovládania);</li> <li>6. Mobil sa nemôže pripojiť k routeru (v režime miestneho ovládania);</li> <li>7. Mobilný telefón sa nemôže pripojiť k sieti (v režime diaľkového ovládania).</li> </ul> |

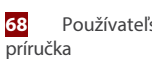

sĸ

## DÔLEŽITÉ UPOZORNENIA

- 1. V prípade technickej aktualizácie môže dôjsť k odchýlke skutočných položiek od tých, ktoré sú uvedené v príručke. Ospravedlňujeme sa. Pozrite si, prosím, svoj skutočný výrobok a APP.
- Inteligentné klimatizácie APP môžu byť zmenené bez predchádzajúceho upozornenia na zlepšenie kvality a tiež vymazané v závislosti od okolností výrobných firiem.
- V prípade, že je sila signálu Wi-Fi slabšia, môže dôjsť k odpojeniu aplikácie Smart App. Preto sa uistite, že je vnútorná jednotka v blízkosti bezdrôtového smerovača.
- 4. Pre bezdrôtový smerovač by mala byť aktivovaná funkcia servera DHCP.
- 5. Pripojenie k internetu môže zlyhať kvôli problému s bránou firewall. V takom prípade sa obráťte na poskytovateľa internetových služieb.
- 6. Pre zabezpečenie systému inteligentného telefónu a nastavenie siete sa uistite, že aplikácia Smart air conditioner APP je dôveryhodná.

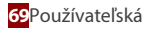

# POZNÁMKY

# POZNÁMKY

# POZNÁMKY
## e-mailinfo@rotenso.com

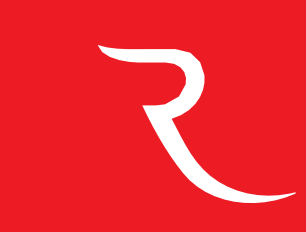

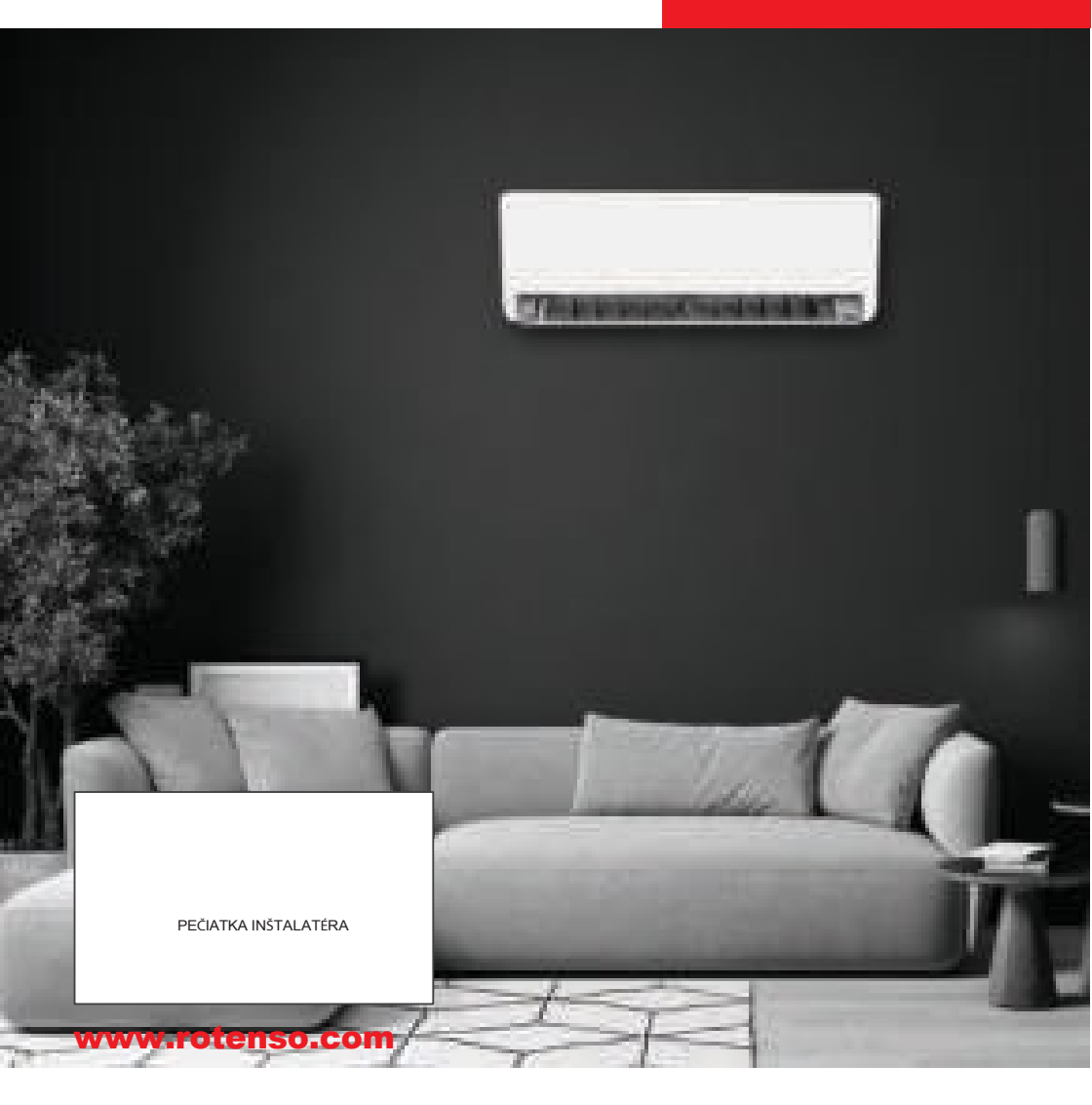